# **Developing Applications for iOS**

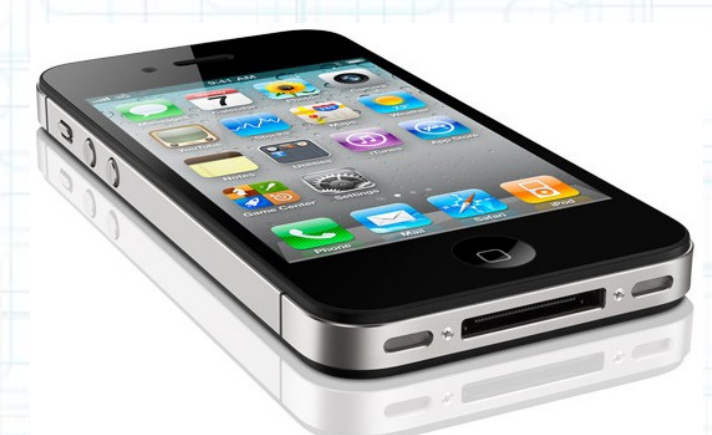

### Lab 8: Nearby Deals (4 of 6)

Radu Ionescu raducu.ionescu@gmail.com Faculty of Mathematics and Computer Science University of Bucharest

### Task 1

Task: Add Locations Services as a required device capability.

- 1. Launch Xcode and go to "File > Open" and select the Xcode project (.xcodeproj) inside the "NearbyDeals(3of6)" folder.
- 2. Run the application in iOS Simulator and take a look over the application to remember what was done last time.
- 3. Stop running the application.
- 4. We will use Locations Services (through the Core Location framework that is already included in our Project) to determine the device location. The device location is needed when the application requests nearby deals from the GeoAds+ server.
- Our application will not function (as the user expects) if the device location is not available. In other words, the device location is a required device capability for our application.
- Follow the steps from the next slides to understand how to declare a required device capability.

| Ś        | Xcode File Edit View N                  | avigate Editor Produc | t Window Help                | 💁 😌 🛱 🕙 🕴 🥱 🖌 🐼 (0:05) 🚆    | Thu 11:47 Radu-Tudor Ionescu 🔍 |
|----------|-----------------------------------------|-----------------------|------------------------------|-----------------------------|--------------------------------|
|          |                                         | e Project in Pro      |                              | s.xcodeproj                 | R <sub>M</sub>                 |
|          | NearbyDeals ) iP                        | hone 5.1 Simulator    | Finished running NearbyDeals | on iPhone 5.1 Simulat       |                                |
|          | Run Stop S                              | icheme Bre            | eakpoints No Issue           | 5                           | Editor View Organizer          |
| 4        | NearbyDeals.xcodeproj                   | DealsM                | todel.m                      |                             | +                              |
| -        |                                         | 🛗 🚽 🕨 🔀 NearbyDeal    | S                            |                             |                                |
|          | VearbyDeals                             | PROJECT               |                              | Info Build Settings         |                                |
| -        | ▼ 📴 Images                              | 📩 NearbyDeals         | Deployment Target            |                             |                                |
| A)       | tab-icon-list.png                       | TARGETS               | iOS Deployment Target 5.1    |                             |                                |
|          | tab-icon-map.png                        | A NearbyDeals         |                              | Op                          | en Project Navigator.          |
|          | SimpleXMLParser.h                       |                       | Configurations               | Pared on Configuration File |                                |
| 9        | m SimpleXMLParser.m 🛛                   |                       | ► Debug                      | No Configuration Set        |                                |
| S        | h DealsModel.h                          |                       | ▶ Release                    | No Configurations Set       |                                |
|          | m DealsModel.m                          |                       |                              |                             |                                |
| 20       | M AppDelegate.m                         |                       | + -                          |                             |                                |
| 1        | MainStorystoryboard 🖪                   | Then select t         |                              | \$                          |                                |
| 0        | h DealDetailontroller.h 🔝               |                       |                              |                             |                                |
|          | m DealDetailntroller.m                  |                       | Language                     | Resources                   |                                |
|          | DealsTablontroller.m 🔝                  |                       | English                      | 2 Files Localized           |                                |
| Ü        | Supporting Files                        |                       |                              |                             |                                |
|          | Frameworks      Greel ecotion framework |                       | + -                          |                             |                                |
|          | Ulkit.framework                         |                       |                              |                             |                                |
| 2        | Foundation.framework                    |                       |                              |                             |                                |
| <u> </u> | CoreGraphics.framework                  |                       |                              |                             |                                |
|          | Products                                |                       |                              |                             |                                |
| 2        |                                         |                       |                              |                             |                                |
| 4        |                                         |                       |                              |                             |                                |
| +-       |                                         |                       |                              |                             |                                |
|          |                                         |                       |                              |                             |                                |
| 1111     |                                         |                       |                              |                             |                                |
|          |                                         |                       |                              |                             |                                |
|          |                                         |                       |                              |                             |                                |
|          |                                         |                       |                              |                             |                                |
|          |                                         | •                     |                              |                             |                                |
|          |                                         | G                     |                              | S                           |                                |
|          | + 0 🗉 🖸 💿                               | Add Target            |                              | Validate Settings           |                                |

| é                                | Xcode File Edit View                 | Navigate Editor Produc | ct Window Help                    | Go to th                            | e Info tab b                   | ere:06) 💻 Th            | u 11:50 Radu | u-Tudor lonesc | u Q              |
|----------------------------------|--------------------------------------|------------------------|-----------------------------------|-------------------------------------|--------------------------------|-------------------------|--------------|----------------|------------------|
|                                  | 000                                  |                        | Nea                               | rbyDeals.xcodeproj                  |                                |                         |              |                | R <sub>N</sub>   |
|                                  | Make sure                            | "Custom iOS            | Finished running Ne               | earbyDeals on Phone 5.<br>No Issues | .1 Simula                      |                         | Editor       | View           | (I)<br>Organizer |
| • 4                              | NerbyDeals.xcodeproj                 |                        | Model.m                           |                                     |                                |                         |              |                | +                |
|                                  |                                      | IIII 🔺 🕨 🔄 NearbyDeal  | S                                 |                                     |                                |                         |              |                |                  |
|                                  | VearbyDeals<br>1 target, iOS SDK 5.1 | PROJECT                |                                   | Summary Info                        | Build Settings                 | Build Phases            | Build Rules  |                |                  |
|                                  | ▼ 📴 Images                           | NearbyDeals            | ▼ Custom iOS Target Properties    | _                                   |                                |                         |              |                |                  |
|                                  | tab-icon-list.png                    | TARGETS                | Key<br>Bundle name                | Type                                | Value                          |                         |              |                |                  |
|                                  | tab-icon-map.png                     | A NearbyDeals          | Bundle identifier                 | String                              | S{PRODUCT_NAME}                | AME-rfc1034identifier   |              |                |                  |
|                                  | VearbyDeals                          |                        | InfoDictionary version            | String                              | 6.0                            | AME. ITC 1054 dentilier |              |                |                  |
|                                  | h SimpleXMLParser.h                  |                        | Main storyboard file base name    | String                              | MainStoryboard                 |                         |              |                |                  |
|                                  | DealsModel h                         |                        | Bundle version                    | String                              | 1.0                            |                         |              |                |                  |
| $\mathbf{\overline{\mathbf{o}}}$ | DealsModel.m                         |                        | Required device capabilities      | Array                               | (1 item)                       |                         |              |                |                  |
| 26                               | h AppDelegate.h                      |                        | Item 0                            | OO String                           | armv7                          |                         |              |                |                  |
| -                                | 🖻 AppDelegate.m 🛛 🔝                  |                        | Executable file                   | String                              | <pre>\${EXECUTABLE_NAME}</pre> |                         |              |                |                  |
|                                  | MainStorystoryboard                  |                        | Application requires iPhone envir | onmei Boolean                       | YES                            |                         |              |                |                  |
| 1                                | h DealDetailontroller.h              |                        | Supported interface orientations  | Array                               | (3 items)                      |                         |              |                |                  |
| . <u>é</u>                       | b DealsTabl_ontroller.h              |                        | Bundle display name               | Let's real                          | uire a new c                   | apability by            | /            |                |                  |
|                                  | DealsTablontroller.m 🔝               |                        | Bundle creator OS Type code       | clicking th                         | iez""+" huttor                 | right horo              |              |                |                  |
|                                  | Supporting Files                     |                        | Localization native development   | region String                       |                                | i light here            | -            |                |                  |
|                                  | Frameworks                           |                        | Bundle versions string, short     | String                              | 1.0                            |                         |              |                |                  |
|                                  | CoreLocation.framework               |                        | Document Types (0)                |                                     |                                |                         |              |                |                  |
|                                  | Europation framework                 |                        | Exported UTIs (0)                 |                                     |                                |                         |              |                |                  |
|                                  | GoreGraphics.framework               |                        | Imported UTIs (0)                 |                                     |                                |                         |              |                |                  |
| 275                              | Produ And expand                     | nd the "Required       | l device capabilitie              | es" property                        | /                              |                         |              |                |                  |
|                                  |                                      | anarty containe        | a list of daylog og               | achilitica                          |                                |                         |              |                |                  |
| • 🗡                              |                                      |                        |                                   | papilities                          |                                |                         |              |                |                  |
| TA.                              | (such as c                           | amera, location        | services, accelero                | ometer, etc                         | ;)                             |                         |              |                |                  |
|                                  | that you red                         | quire for your an      | plication. This list              | lets iTune                          | S                              |                         |              |                |                  |
|                                  | and the A                            | nn Store know w        | which device_relate               | ed features                         |                                |                         |              |                |                  |
| -                                |                                      |                        |                                   |                                     |                                |                         |              |                |                  |
| 0                                | an applica                           | ation requires in      | order to run. I lun               | es and the                          |                                |                         |              |                |                  |
|                                  | mobile App                           | Store use this         | list to prevent cus               | tomers fror                         | n                              |                         |              |                |                  |
| 1.                               | installing a                         | applications on a      | a device that does                | not suppo                           | rt                             |                         |              |                |                  |
|                                  | the liste                            | d canabilitios A       | list of possible of               | nahilities                          | C                              |                         |              | Ð              | Ļ                |
| 1                                |                                      | u capapilities. A      |                                   |                                     | ate Settings                   |                         |              | Add            |                  |

can be found in Apple's documentation if you search + 🛈 🗏 🗹 for UIRequiredDeviceCapabilities.

| Ś               | Xcode File Edit View N    | avigate Editor Produc | t Window Help                          | 🕹 😌 🛣          | S \$ € ↓            | 🕢 (0:10)           | Thu 12:06 Ra | du-Tudor Ionescu | Q        |
|-----------------|---------------------------|-----------------------|----------------------------------------|----------------|---------------------|--------------------|--------------|------------------|----------|
|                 | 00                        |                       | 📩 NearbyDeal                           | s.xcodeproj    |                     |                    |              |                  | LE THE   |
|                 | NearbyDeals ) iP          | hone 5.1 Simulator    | Finished running NearbyDeal            | s on iPhone 5. | .1 Simulat          |                    |              |                  |          |
|                 | Run Stop S                | cheme Bre             | akpoints No Issue                      | 25             |                     |                    | Editor       | View O           | rganizer |
| C               | NearbyDeals.xcodeproj     | DealsM                | odel.m                                 |                |                     |                    |              |                  | +        |
|                 |                           | 📖 🔺 🕨 📩 NearbyDeals   | 5                                      |                |                     |                    |              |                  |          |
|                 | NearbyDeals               | PROJECT               | Summar                                 | y Info         | Build Settings      | Build Phases       | Build Rules  |                  |          |
| <b>.</b>        | = I target, IOS SDK 5.1   | NearbyDeals           | Custom iOS Target Properties           |                |                     |                    |              |                  |          |
|                 | Images                    |                       | Key                                    | Туре           | Value               |                    |              |                  |          |
|                 | tab-icon-man png          | TARGETS               | Bundle name                            | String         | \${PRODUCT_NAME}    |                    |              |                  |          |
|                 | V NearbyDeals             | 🗛 NearbyDeals         | Bundle identifier                      | String         | com.FMI.\${PRODUCT_ | NAME:rfc1034identi | fier}        |                  |          |
| <b>×</b> 1      | b SimpleXMLParser.h       |                       | InfoDictionary version                 | String         | 6.0                 |                    |              |                  |          |
| 3               | m SimpleXMLParser.m       |                       | Main storyboard file base name         | String         | MainStoryboard      |                    |              |                  |          |
|                 | DealsModel.h              |                       | Bundle version                         | String         | 1.0                 |                    |              |                  |          |
| 2               | DealsModel.m              |                       | Required device capabilities           | Array          | (2 items)           |                    |              |                  |          |
| 26              | h AppDelegate.h           |                       | Item 0                                 | String         | armv7               |                    |              |                  |          |
|                 | AppDelegate.m             |                       | Item 1 OO                              | String 🛔       | location-services   | N                  |              |                  |          |
| Z               | MainStorystoryboard 🖪     |                       | Executable file                        | String         | \${EXECUTABLE NAME  | 1                  |              |                  |          |
| 11              | h DealDetailontroller.h 🖪 |                       | Application requires iPhone environmer | Boolean        | YES                 |                    |              |                  |          |
| <b>.</b>        | 🖬 DealDetailntroller.m 🚺  |                       | Supported interface orientations       | Array          | (3 items)           |                    |              |                  |          |
|                 | h DealsTablontroller.h 🚺  |                       | Bundle display name                    | String         | SIPRODUCT NAME      |                    |              |                  |          |
|                 | 🖬 DealsTablontroller.m 🚺  |                       | Bundle OS Type code                    | String         | APPL                |                    |              |                  |          |
|                 | Supporting Files          |                       | Bundle creator OS Type code            | String         | 7777                |                    | \            |                  |          |
|                 | Frameworks                |                       | Localization native development region | String         | en Tu               | ma in "las         | ation oon    | viceo" and       |          |
| 88.             | CoreLocation.framework    |                       | Bundle versions string, short          | String         | 1.0                 | pe in loc          | alion-serv   | lices and        |          |
|                 | 🕨 📴 UIKit.framework       |                       | Document Types (0)                     | String         | nres                | s Enter T          | hen CMΓ      | )+S to save      |          |
| <b>-</b>        | Foundation.framework      |                       | Exported LITIS (0)                     |                |                     |                    |              |                  | -        |
|                 | CoreGraphics.framework    |                       | Exported UTIs (0)                      |                |                     |                    |              |                  |          |
| 2               | Products                  |                       | Imported UTIS (U)                      |                |                     |                    |              |                  |          |
|                 |                           |                       | URL Types (0)                          |                |                     |                    |              |                  |          |
| $\hat{\Lambda}$ |                           |                       |                                        |                |                     |                    |              |                  |          |
| 1               |                           |                       |                                        |                |                     |                    |              |                  |          |
|                 |                           |                       |                                        |                |                     |                    |              |                  |          |
|                 |                           |                       |                                        |                |                     |                    |              |                  |          |
| -               |                           |                       |                                        |                |                     |                    |              |                  |          |
|                 |                           |                       |                                        |                |                     |                    |              |                  |          |
|                 |                           |                       |                                        |                |                     |                    |              |                  |          |
|                 |                           |                       |                                        |                |                     |                    |              |                  |          |
| 9               |                           |                       |                                        |                |                     |                    |              |                  |          |
|                 |                           |                       |                                        |                |                     |                    |              |                  |          |
|                 |                           | •                     |                                        |                |                     |                    |              | •                |          |
|                 |                           | Add Towns             |                                        | Matri          | to Cottings         |                    |              |                  |          |
|                 | + 0 0 0 0                 | Add Target            |                                        | Valid          | ate Settings        |                    |              | Add              |          |

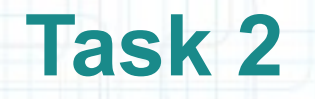

- 1. Create a new tab in Xcode (use the CMD+T shortcut keys).
- 2. Select AppDelegate.m in Project Navigator. Then close Project Navigator.
- 3. Open Assistant editor to have the AppDelegate.h header file on screen too.
- 4. Let's #import the Core Location framework into our AppDelegate header.
- 5. Add a new @property for the CLLocationManager that will get the device location for us.
- 6. Our application delegate will also be the CLLocationManager delegate, so let's declare that we implement the associated protocol (CLLocationManagerDelegate).

Look over the next screenshot to see how to do the above steps.

| Ś. | Xcode File Edit View Navigate Editor Product Window Help                                                                                                    | -                                                                                                    | 🕸 😵 🛣 🖓 🛊 🛜 🖌 🕢 (Charged) 💻 Thu 12:30 Radu-Tudor Ionescu 🔍                                                                                                    |
|----|----------------------------------------------------------------------------------------------------|----------------------------------------------------------------------------------------------------|----------------------------------------------------------------------------------------------------|
|    | e o o NearbyDea                                                                                                    | als.xo                                                                                               | codeproj — 🖻 App Delegate header                                                                                                    |
|    | NearbyDeals > iPhone 5.1 Simulator         Finished runnin                                                                                                    | ng Ne                                                                                                | earbyDeals on iPhone S.1 Simufile should look like this.                                                                                                    |
| _  | Run Stop Scheme Breakpoints                                                                                                    |                                                                                                    | No Issues Editor View Organizer                                                                                                    |
| 4  | MainStoryboard.storyboard DealsModel.m                                                                                                    |                                                                                                    | AppDelegate.m +                                                                                                    |
| 1  | IIII     NearbyDeals > NearbyDeals > M AppDelegate.m > No Selection     A A >                                                                                                    | 1                                                                                                    | Counterparts > h AppDelegate.h > P locationManager                                                                                                    |
|    | <pre>WearbyDeals &gt; NearbyDeals &gt; MarbyDeals &gt; MappDelegate.m &gt; No Selection  // AppDelegate.m // NearbyDeals // NearbyDeals // Created by Radu-Tudor Ionescu on 3/19/12. // Copyright (c) 2012MyCompanyName All rights reserved. // #import "AppDelegate.h"  // @ implementation AppDelegate // @ implementation AppDelegate // @ implementation AppDelegate // @ implementation (UIApplication *) application didFinishLaunchingWithOr // Override point for customization after application launch. return YES; // Sent when the application is about to move from active to inactive // Use this method to pause ongoing tasks, disable timers, and thrott // Use this method to release shared resources, save user data, inval // If your application supports background execution, this method is // Called as part of the transition from the background to the inacti // Called as part of the transition from the background to the inacti // Restart any tasks that were paused (or not yet started) while the // Pause in the started is the method is in the method is in the method is in the method is in the method in the method is in the method in the method in the method in the method is in the method in the inaction // Called as part of the transition from the background to the inaction // Restart any tasks that were paused (or not yet started) while the // Called as part of the transition from the pause is a first of the transition from the background to the inaction // Restart any tasks that were paused (or not yet started) while the // Pause is a first of the transition from the pause is a first of the transition from the pause is a first of the transition from the pause is a first of the transition from the pause is a first of the transition from the pause is a first of the transition from the pause is a first of the transition from the pause is a first of the transition from the pause is a first of the transition from the pause is a first of the first of the transition from the pause is a first of the first of the first of the first of th</pre> | 1<br>2<br>3<br>4<br>5<br>6<br>6<br>7<br>8<br>9<br>10<br>11<br>12<br>13<br>14<br>15<br>16<br>17<br>18 | <pre>     Counterparts h AppDelegate.h locationManager      AppDelegate.h     AppDelegate.h     NearbyDeals      Created by Radu-Tudor Ionescu on 3/19/12.     Copyright (c) 2012MyCompanyName All rights reserved.      import <uikit uikit.h="">     import <corelocation corelocation.h="">     @interface AppDelegate : UIResponder <uiapplicationdelegate, cllocationmanagerdelegate="">     @property (strong, nonatomic) UIWindow *window;     @property (strong, nonatomic) CLLocationManager *locationManager;     @end </uiapplicationdelegate,></corelocation></uikit></pre> |
|    | <pre>42 43 - (void)applicationWillTerminate:(UIApplication *)application 44 { </pre>                                                                                                    |                                                                                                    |                                                                                                    |
|    | 45 // Lailed when the application is about to terminate. Save data if ap<br>46 }<br>47<br>48 @end<br>49                                                                                                    |                                                                                                    |                                                                                                    |

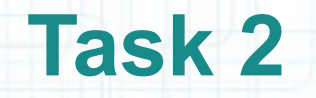

- 7. In the AppDelegate implementation file, #synthesize the locationManager property and rename its instance variable by prefixing it with underscore.
- 8. Similar to View Controllers, the application itself has a life cycle. The UIApplicationDelegate protocol declares methods that are implemented by the delegate of the singleton UIApplication object. These methods provide you with information about key events in an application's life cycle such as when it finished launching, when it is about to be terminated, when memory is low, and when important changes occur.
- Let's initialize the locationManager when the application has finished launching and configure it to respond to other application events.

Look over the next screenshots to see how to do the above steps.

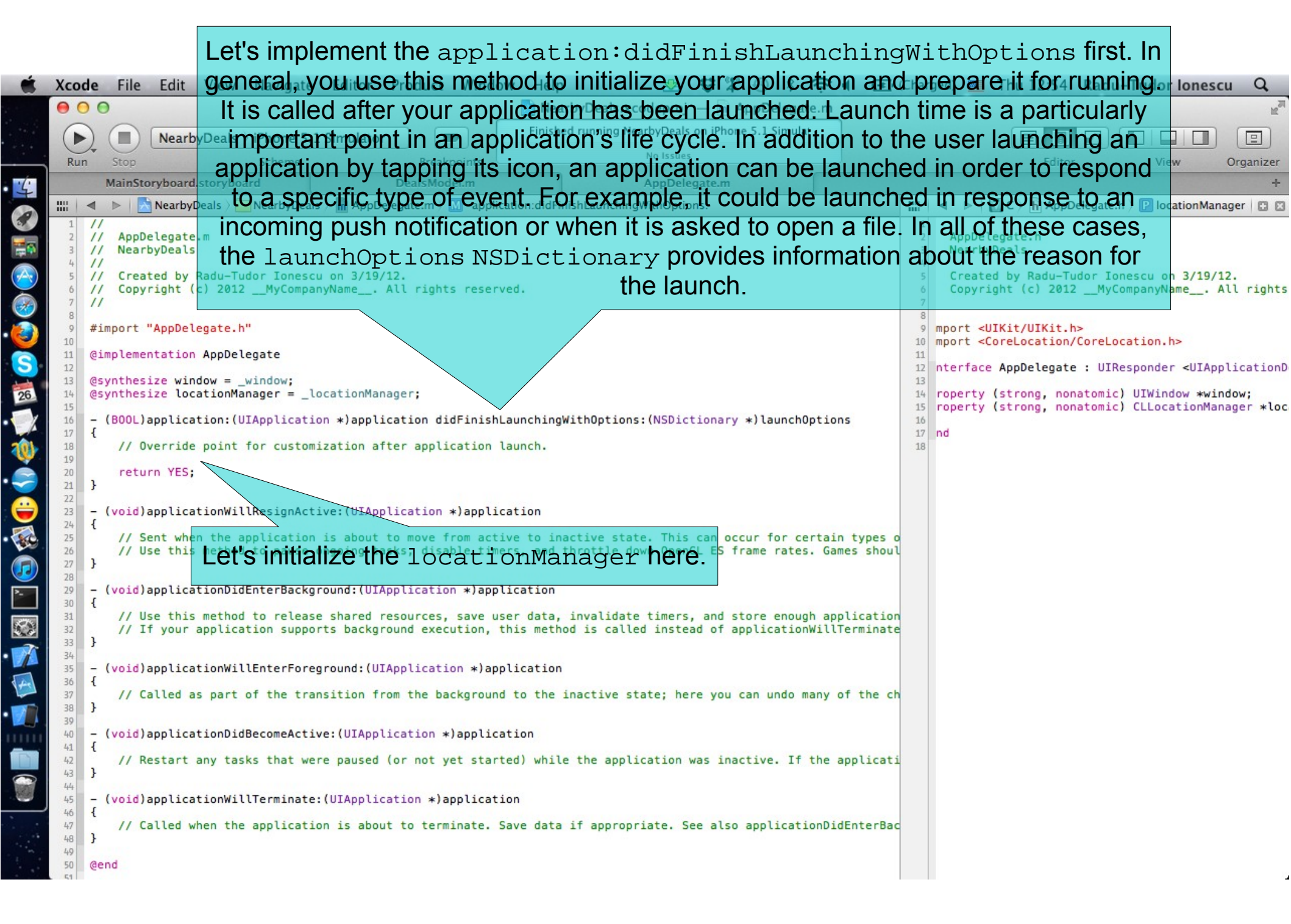

|                                                                                                    | R <sub>M</sub>                               |
|----------------------------------------------------------------------------------------------------|----------------------------------------------|
| NearbyDeals     iPhone 5.1 Simulator       Run     Stop       Scheme     Breakpoints                                                                                                    | Organizer                                    |
| Mainstoryboard.storyboard DealsModel.m AppDelegate.m                                                                                                    | +                                            |
| Image: AppDelegate.m       Image: AppDelegate.m         1       //         2       // AppDelegate.m         3       // NearbyDeals         4       //         5       // Created by Radu-Tudor Ionescu on 3/19/12.         6       // Copyright (c) 2012MyCompanyName All rights reserved.         7       //         8       #import "AppDelegate.h"         9       #import "AppDelegate.h"                                                                                                    | /19/12.<br>All rights                        |
| <pre> implementation AppDelegate iger (synthesize window = _window; iger (synthesize locationManager = _locationManager;</pre>                                                                                                    | UIApplicationD<br>*window;<br>onManager *loc |
| <pre>     (void)applicationWillNesignActive:(UIApplication *)application     // Sent when the application is about to move from active to inactive state. This can occur for certain types o     // Use this method to pause ongoing tasks, disable Set the distanceFister and the desiredAccuracy     // Use this method to release shared resources, save user data, inval Changes by a few dozen meters.     // Use this method to release shared resources, save user data, inval Changes by a few dozen meters.     // If your applicationWillEnterForeground:(UIApplication *)application     // Called as part of the transition from the background to the inactive state; here you can undo many of the ch     // Called as part of the transition from the background to the inactive state; here you can undo many of the ch     // Called as part of the transition from the background to the inactive state; here you can undo many of the ch     // Called as part of the transition from the background to the inactive state; here you can undo many of the ch     // Called as part of the transition from the background to the inactive state; here you can undo many of the ch     // Called as part of the transition from the background to the inactive state; here you can undo many of the ch     // Restart any tasks that were paused (or not yet started) while the application was inactive. If the application     // Restart any tasks that were paused (or not yet started) while the application was inactive. If the application</pre> |                                              |

| Ś. | Xcode File Edit View Navigate Editor Product Window Help 😣 🕏 🛣 🕓 🖇 🛜 🖣 💽                                                                                                    | 🖸 (Charged) 💻 Thu 18:50 🛛 Radu-Tudor Ionescu 🔍                                                                                                    |
|----|----------------------------------------------------------------------------------------------------|----------------------------------------------------------------------------------------------------|
|    | Xcode       File       Edit       View       Navigate       Editor       Product       Window       Help       Image: Stop       Image: Stop <th><pre>Image: The 18:50 Radu-Tudor lonescu Q</pre></th> | <pre>Image: The 18:50 Radu-Tudor lonescu Q</pre>                                                                                                    |
|    | <pre>29 - (void)applicationWillResignActive:(UIApplication *)application 30 { 31 [self.locationManager stopUpdatingLocation]; 32 } 33 34 - (void)applicationDidEnterBackground:(UIApplication *)application 35 { 36 // Use this method to release shared resources, save user data, invalidate timers, and store enough applicati 37 // If your application supports background execution, this method is called instead of applicationWillTermina</pre>                                                                                                    | ion                                                                                                    |
|    | <pre>38 39 40 - (void)applicationWillEnterForeground: (UIAp 44 45 44 45 - (void)applicationDidBecomeActive: (UIApplication 44 45 46 47 47 48 49 - (void)applicationWillTerminate: (UIApplication 44 45 46 47 46 47 47 48 49 - (void)applicationWillTerminate: (UIApplication 44 45 46 47 47 48 49 49 50 50 50 50 50 50 50 50 50 50 50 50 50</pre>                                                                                                    | ResignActive: method<br>the locationManager.<br>tion is about to move from<br>ccur for certain types of<br>oming phone call or SMS<br>application and it begins<br>round state. |

| Ś. | Xcode File Edit View Navigate Editor Product Window Help                                                                                                    | <u>\$</u> \$ \$ \$ \$ \$ € 4 €                                                                                                    | (Charged) 🜉 Thu 19:20 Radu-Tudor Ionescu 🔍                                                                                                    |
|----|----------------------------------------------------------------------------------------------------|----------------------------------------------------------------------------------------------------|----------------------------------------------------------------------------------------------------|
|    | ● ○ ○                                                                                                    | rbyDeals.xcodeproj — 🖻 AppDelegate.m                                                                                                    | R <sub>M</sub>                                                                                                    |
|    | NearbyDeals ) iPhone 5.1 Simulator                                                                                                    | Build Succeeded   Today at 13:10 PM                                                                                                    |                                                                                                    |
|    | Run Stop Scheme Breakpoints                                                                                                    | No Issues                                                                                                    | Editor View Organizer                                                                                                    |
| 4  | MainStoryboard DealsModel.m                                                                                                    | AppDelegate.m                                                                                                    | +                                                                                                    |
| 0  | 📰 🔍 🕨 🔀 NearbyDeals 🤇 🦲 NearbyDeals 🤇 🖬 AppDelegate.m 🖉 –applicationDidEn                                                                                                    | terBackground:                                                                                                    | 🛗 🚽 🕨 🖾 C. > h AppDelegate.h > 🕑 locationManager 🗈 🖸                                                                                                    |
|    | <pre>// AppDelegate.m // NearbyDeals // NearbyDeals // Created by Radu-Tudor Ionescu on 3/19/12. // Copyright (c) 2012MyCompanyName All rights reserved. // #import "AppDelegate.h" @implementation AppDelegate @synthesize window = _window; @synthesize locationManager = _locationManager; - (B00L)application:(UIApplication *)application didFinishLaunching[ // Override point for customization after application launch. self.locationManager = [[CLLocationManager alloc] init]; self.locationManager.distanceFilter = kCLDistanceFilterNone; self.locationManager.delegate = self;</pre>                                                                                                    | WithOptions:(NSDictionary *)launchOptions<br>stTenMeters;                                                                                                    | <pre>// AppDelegate.h // NearbyDeals // Created by Radu-Tudor Ionescu on 3/19/12. // Copyright (c) 2012MyCompanyName All righ //  #import <uikit uikit.h=""> @ #import <corelocation corelocation.h=""> @ einterface AppDelegate : UIResponder <uiapplication (strong,="" *="" *window;="" <="" @="" cllocationmanager="" end="" nonatomic)="" pre="" property="" uiwindow="" }=""></uiapplication></corelocation></uikit></pre> |
|    | <pre>[self.locationManager startUpdatingLocation];<br/>return YES;<br/>// }<br/>// (void)applicationWillResignActive:(UIApplication *)application<br/>[self.locationManager stopUpdatingLocation];<br/>// (void)applicationDidEnterBackground:(UIApplication *)application<br/>[self.locationManager stopUpdatingLocation];<br/>// NSLog(@"Application did enter background");<br/>// NSLog(@"Application did enter background");<br/>// Called as part of the transition from the background to the<br/>// Called as part of the transition from the background to the<br/>// Restart any task/Veil/vtestuto seet when the a<br/>// Restart any task/Veil/vtestuto seet when the a<br/>// Restart any task/Veil/vtestuto</pre> | The applicationDidEn<br>is called when the user quit<br>the Home button. Your imp<br>has approximately five se<br>and return. We don't need<br>application goes in b<br>locationManager<br>inective state, here you can unde many of the de | terBackground: method<br>ts an application by pressing<br>plementation of this method<br>conds to perform any tasks<br>l location updates when the<br>packground so let's tell<br>to stop updating us.                                                                                                    |

| Ś | Xcode File Edit View Navigate Editor Product Window Help 😒 🕸 🏗 🕙 🕏 🕇                                                                                                    | 💽 (Charged) 💻 Thu 19:47 Radu-Tudor Ionescu 🔍                                                                                                    |
|---|----------------------------------------------------------------------------------------------------|----------------------------------------------------------------------------------------------------|
|   | ⊖ ⊖ ⊖                                                                                                    | R.                                                                                                    |
|   | NearbyDeals ) iPhone 5.1 Simulator     Build Succeeded   Today at 13:10 PM                                                                                                    |                                                                                                    |
|   | Run Stop Scheme Breakpoints No Issues                                                                                                    | Editor View Organizer                                                                                                    |
| 5 | MainStoryboard.storyboard DealsModel.m AppDelegate.m                                                                                                    | +                                                                                                    |
|   | IIII   <   NearbyDeals > Control NearbyDeals > Control NearbyDeals | IIII   ◀ ▷   🛄 C. > h AppDelegate.h > P locationManager   🖸 🖾                                                                                                    |
|   | <pre>// NearbyDeals<br/>// NearbyDeals<br/>// Created by Radu-Tudor Ionescu on 3/19/12.<br/>// Copyright (c) 2012MyCompanyName All rights reserved.<br/>//<br/>#import "AppDelegate.h"<br/>//<br/>//<br/>//<br/>//<br/>//<br/>//<br/>//<br/>//<br/>//<br/>//<br/>//<br/>//<br/>//</pre>                                                                                                    | <pre>1 //<br/>2 // AppDelegate.h<br/>3 // NearbyDeals<br/>4 //<br/>5 // Created by Radu-Tudor Ionescu on 3/19/12.<br/>6 // Copyright (c) 2012MyCompanyName All rig<br/>7 //<br/>8 #import <uikit uikit.h=""><br/>9 #import <corelocation corelocation.h=""><br/>11 @ interface AppDelegate : UIResponder <uiapplication<br>13 @ deproperty (strong, nonatomic) UIWindow *window;<br/>14 @ property (strong, nonatomic) CLLocationManager *<br/>16 @ end<br/>18 @ definition of the strong is a strong in the strong is a strong in the strong is a strong in the strong is a strong is a stro</uiapplication<br></corelocation></uikit></pre> |
|   | <pre> 24 25 26 27 28 29 29 29 20 20 20 20 20 20 20 20 20 20 20 20 20</pre>                                                                                                    | round: method is called as part<br>o the inactive state. You can use<br>les you made to your application<br>call to this method is invariably<br>nDidBecomeActive: method.<br>comeActive: and start updating<br>again.                                                                                                    |
|   | <pre>41 1 42 43 44 45 - (void)applicationDidBecomeActive:(UIApplication *)application 46 47 48 49 50 - (void)applicationWillTerminate:(UIApplication *)appWeilh test to see when the application 51 6 6 7 7 7 8 7 8 7 8 9 8 9 8 9 8 9 8 9 8 9 8</pre>                                                                                                    | on goes<br>too.                                                                                                    |

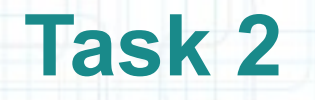

- 9. Next we should implement the CLLocationManager's delegate methods.
- Let's #pragma mark this section of code and put it at the end of the AppDelegate implementation block (right before @end).
- 10. The delegate object will get location updates when it receives the locationManager:didUpdateToLocation:fromLocation: message.
- Implement this method and let's print the device location to the console using an NSLog().

Next screenshot shows how to do this.

| 🗯 X  | cod                                                                                                    | e File                                                                                                    | Edit View Nav                                                                                                    | igate Editor                                                                                                    | r Product Window                                                                                                    | Help 😣 😌                                                                                                    | * • * ? •                                                       | (Charged)                                                                                                    | Thu 20:21 Radu-Tudor Ionescu Q                                                                                                    |
|------|----------------------------------------------------------------------------------------------------|----------------------------------------------------------------------------------------------------|----------------------------------------------------------------------------------------------------|----------------------------------------------------------------------------------------------------|----------------------------------------------------------------------------------------------------|----------------------------------------------------------------------------------------------------|-----------------------------------------------------------------|----------------------------------------------------------------------------------------------------|----------------------------------------------------------------------------------------------------|
| (    | 0                                                                                                    | 0                                                                                                    |                                                                                                    |                                                                                                    |                                                                                                    | 👌 NearbyDeals.xcodeproj 🗕 🛛                                                                                                    | AppDelegate.m                                                   |                                                                                                    | M.                                                                                                    |
| 14.2 |                                                                                                    |                                                                                                    | NearbyDeals ) iPho                                                                                                    | ne 5.1 Simulat                                                                                                    | tor                                                                                                    | Build Succeeded   Today at                                                                                                    | 13:10 PM                                                        |                                                                                                    |                                                                                                    |
|      | Run                                                                                                    | Stop                                                                                                    | Sch                                                                                                    | eme                                                                                                    | Breakpoints                                                                                                    | Project                                                                                                    |                                                                 |                                                                                                    | Editor View Organizer                                                                                                    |
| 7    |                                                                                                    | MainSt                                                                                                    | pryboard.storyboard                                                                                                    |                                                                                                    | DealsModel.m                                                                                                    | AppDelegate.r                                                                                                    | m                                                               |                                                                                                    | +                                                                                                    |
|      |                                                                                                    |                                                                                                    | NearbyDeals )                                                                                                    | byDeals ) m Apr                                                                                                    | pDelegate.m > CLLocationMan                                                                                                    | ager delegate methods                                                                                                    | :                                                               | 📖 🖂 🕨 🕅 Counter                                                                                                    | > 🔓 AppDelegate.h > P locationManager   🖬 🛙                                                                                                    |
|      | 18<br>17 18<br>19 20 1 22 23 24 25 26 27 28 29 30 31 32 33 34 35 36 37 38 39 40 41 42 43 44 45 46 47 48 49 50 51 52 53 54 55 56 57 58 59 60 61 62 63 64 65 66 | <pre>{     (800L) {     // C     self     self     self     self     self     self     self     self     self     self     (void) {       [sel } - (void) {       [sel } - (void) {       [sel } - (void) {       [sel } - (void) {       [sel } - (void) {       [sel } - (void) {       [sel } - (void) {       [sel } - (void) {       [sel } - (void) {       [sel } - (void) {       [sel } @end</pre> | application:(UAppl<br>verride point for c<br>.locationManager =<br>.locationManager.de<br>.locationManager.de<br>.locationManager.de<br>f.locationManager s<br>applicationWillResi<br>f.locationManager s<br>g(@"ApplicationDidEnter<br>f.locationManager s<br>g(@"Application did<br>applicationWillEnte<br>alled as part of th<br>applicationDidBecom<br>f.locationManager s<br>g(@"Application did<br>applicationWillTerm<br>alled when the appl<br>mark - CLLocationMa<br>locationManager:(CL<br>pdateToLocation:(CL<br>g(@"Device location | Itertion *)app<br>ustomization<br>[[CLLocationM<br>stanceFilter<br>siredAccuracy<br>legate = self<br>tartUpdatingLo<br>gnActive:(UIA<br>topUpdatingLo<br>Background:(U<br>topUpdatingLo<br>enter backgr<br>rForeground:(U<br>topUpdatingLo<br>enter backgr<br>rForeground:(U<br>topUpdatingLo<br>tartUpdatingLo<br>tartUpdatingLo | after application laum<br>anager alloc] init];<br>= kCLDistanceFilterNon<br>/ = kCLLocationAccuracy<br>f;<br>.ocation];<br>Application *)applicati<br>ocation];<br>JIApplication *)application<br>cound");<br>(UIApplication *)application<br>cound");<br>(UIApplication *)application<br>cound");<br>(UIApplication *)application<br>cocation];<br>//////////////////////////////////// | chingwithoptions:(Wsbictiona<br>ch.<br>e;<br>NearestTenMeters;<br>on<br>tion<br>the inactive state; here yo<br>n<br>data if appropriate. See al<br>latitude, newLocation.coordi | ou can undo many of<br>.so applicationDidE<br>.nate.longitude); | <pre>1 // AppDelegate. 3 // NearbyDeals 4 // 5 // Created by F 6 // Copyright (0 9 #import <uikit #import="" (stron="" 10="" 11="" 12="" 13="" 14="" 16="" 17="" 18="" <="" <corelod="" @end="" @interface="" @property="" appdd="" pre="" u=""></uikit></pre> | .h<br>Radu-Tudor Ionescu on 3/19/12.<br>c) 2012MyCompanyName All rights re:<br>UIKit.h><br>cation/CoreLocation.h><br>elegate : UIResponder <uiapplicationdeleg<br>ng, nonatomic) UIWindow *window;<br/>ng, nonatomic) CLLocationManager *locatio</uiapplicationdeleg<br> |

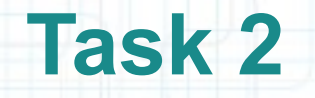

- 11. Your delegate object will get notified if the locationManager is unable to determine the device location by receiving the locationManager:didFailWithError: message.
- If it reports a kCLErrorLocationUnknown error, we can simply ignore the error and wait for a new event (the locationManager keeps trying to get the device location).
- If the user denies your application's use of the Location Services, this method reports a kCLErrorDenied error. In this case, it's best to let the user know our application can't function without this service. We will show up and UIAlertView with an appropriate message.

Look over the next screenshot to see how to implement this method.

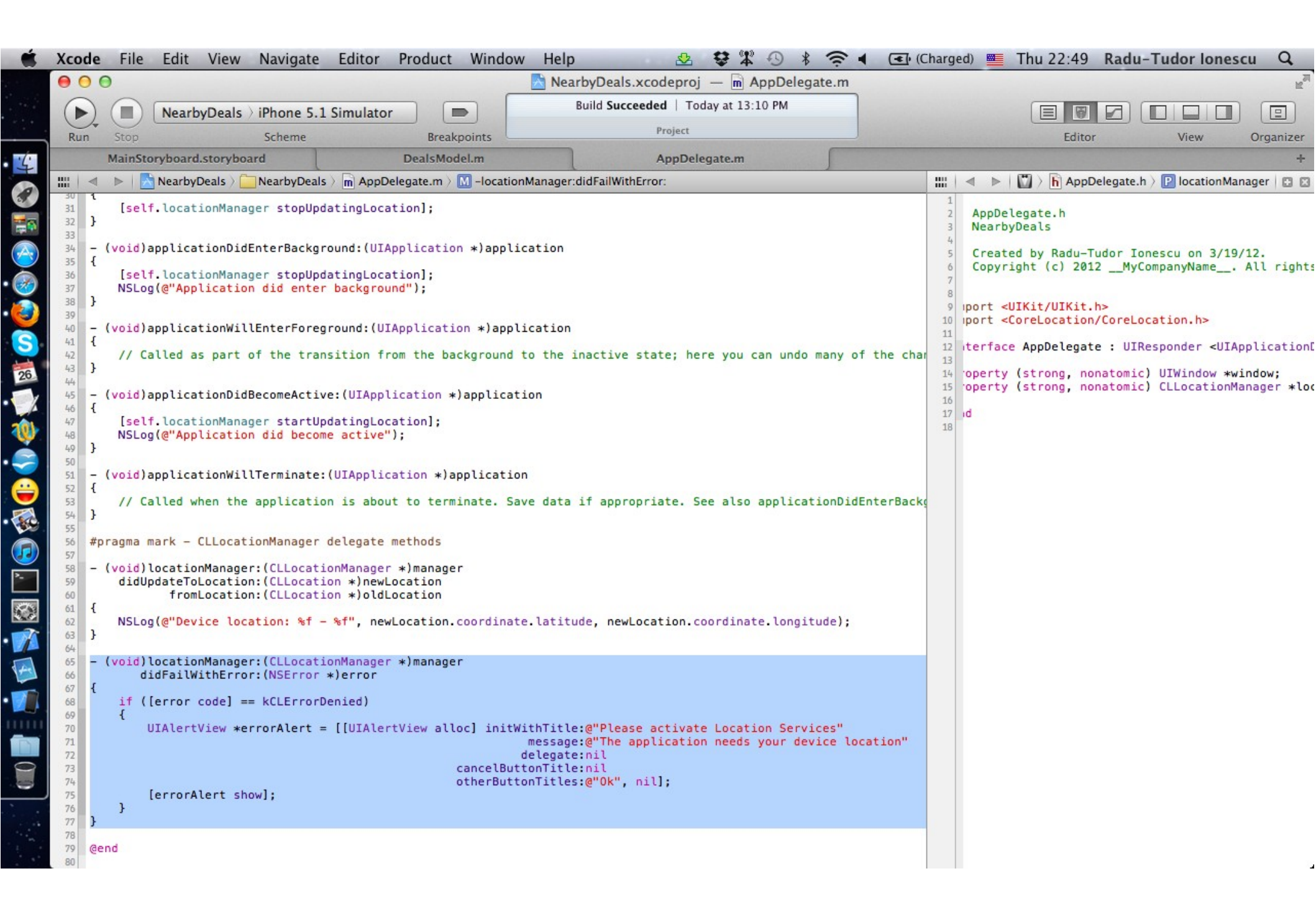

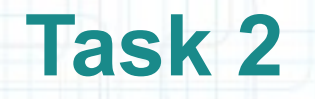

12. Run the application in iOS Simulator.

13. You will be asked to enable Location Services for this application. Deny this request to test what happens wit our application.

The error message should appear on screen. Click "Ok" to dismiss it.

14. Click on the Home button to put the application in background. Then open it up again. Notice the messages that appear on the console.

The error message should appear again. Click "Ok" to dismiss it.

15. Go to the Settings app and turn on Location Services for our application. Open the application again and look for the location messages in the console.

16. Stop running the application.

| Ś        | iOS Simulator File Edit Hardware Debug Window Help 😒 🕏 🛣 🕙 🕴 🎓                                                                                                    | 4 💽 (Cha                                                                                                    | arged) 💻 Thu 22:56                             | Radu-Tudor Io | nescu Q                             |
|----------|----------------------------------------------------------------------------------------------------|----------------------------------------------------------------------------------------------------|------------------------------------------------|---------------|-------------------------------------|
|          | 💿 💿 📄 NearbyDeals.xcodeproj — 🖻 AppDelegate.m                                                                                                    |                                                                                                    |                                                |               | R <sub>M</sub>                      |
|          | NearbyDeals > iPhone 5.1 Simulator     Attaching to NearbyDeals                                                                                                    |                                                                                                    |                                                |               |                                     |
|          | Run Stop Scheme Breakpoints No Issues                                                                                                    |                                                                                                    |                                                |               | Organizer                           |
| 6        | MainStoryboard.storyboard DealsModel.m AppDelegate.m                                                                                                    |                                                                                                    |                                                |               | +                                   |
| -        | 🔠   🔍 🕨   📩 NearbyDeals 🤇 🛄 NearbyDeals 🤇 🖻 AppDelegate.m 🤇 🚺 -locationManager:didFailWithError:                                                                                                    |                                                                                                    | (a) (a) (b) (b) (b) (b) (b) (b) (b) (b) (b) (b |               | 1anager 🖸 🖾                         |
|          | 30 1 [self.locationManager stopUpdatingLocation];                                                                                                    |                                                                                                    |                                                |               |                                     |
|          | 32 <b>F</b><br>33                                                                                                    | Carrier                                                                                                    | 10:56 PM                                       | 1 🗖           |                                     |
| <u>A</u> | 34 - (void)applicationDidEnterBackground:(UIApplication *)application<br>35 {                                                                                                    |                                                                                                    | Neerley Deele                                  |               | 19/12.                              |
|          | <pre>36 [self.locationManager stopUpdatingLocation];<br/>37 NSLog(@"Application did enter background");</pre>                                                                                                    |                                                                                                    | Nearby Deals                                   |               | . Act rights                        |
|          | 38 }                                                                                                    |                                                                                                    |                                                |               |                                     |
| 2        | 40 - (void)applicationWillEnterForeground:(UIApplication *)application                                                                                                    | 2 - <u>2</u>                                                                                                    | Meniu de pranz 20                              | RON >         |                                     |
| 2        | 42 // Called as part of the transition from the background to the inactive state; here you can undo many of the transition from the background to the inactive state; here you can undo many of the transition from the background to the inactive state; here you can undo many of the transition from the background to the inactive state; here you can undo many of the transition from the background to the inactive state; here you can undo many of the transition from the background to the inactive state; here you can undo many of the transition from the background to the inactive state; here you can undo many of the transition from the background to the inactive state; here you can undo many of the transition from the background to the inactive state; here you can undo many of the transition from the background to the inactive state; here you can undo many of the transition. |                                                                                                    | City Ghi                                       |               | [Application[                       |
| 26       | 43 <b>}</b><br>44                                                                                                    | 1.50                                                                                                    | Direct Hut Draws                               | Dune          | <pre>window;<br/>Manager *loc</pre> |
| X        | 45 - (void)applicationDidBecomeActive:(UIApplication *)application<br>46 {                                                                                                    | E ST                                                                                                    | Intre 12:00-14:00 poti ale                     | Dupa >        |                                     |
| 0)       | <pre>47 [self.locationManager startUpdatingLocation]; 48 NSLog(@"Application did become active");</pre>                                                                                                    |                                                                                                    | 11110 12.00-14.00 pou ale                      | ye un         |                                     |
|          | 49 }<br>50                                                                                                    |                                                                                                    | Bronz Deligios la l                            |               |                                     |
|          | ▼ II ⊉ ± ± No Selection                                                                                                    |                                                                                                    | Cu 25 BON mananci pe                           | saturate.     |                                     |
|          | All Output \$                                                                                                    | 1                                                                                                    | ou zo mont mananti po                          | outor otor    |                                     |
| <b>1</b> | 2012-04-26 22:53:52.518 NearbyDeals[1803:f803] Application did become active                                                                                                    | M.                                                                                                    | Cina cu 20 BON                                 |               |                                     |
|          | 2012-04-26 22:54:19.484 NearbyDeals[1803:f803] Application did enter background                                                                                                    |                                                                                                    | City Grill                                     | >             |                                     |
| -        | 2012-04-26 22:54:24.392 NearbyDeals[1803:f803] Application did become active<br>2012-04-26 22:54:34.793 NearbyDeals[1803:f803] Application did enter background                                                                                                    |                                                                                                    |                                                |               |                                     |
| 25       | 2012-04-26 22:55:33.167 NearbyDeals[1803:f803] Application did become active<br>2012-04-26 22:55:34.263 NearbyDeals[1803:f803] Device location: 37.785834122.406417                                                                                                    | The second                                                                                                    | Valea Regilor                                  |               |                                     |
|          | 2012-04-26 22:55:35.253 NearbyDeals[1803:f803] Device location: 37.785834122.406417<br>2012-04-26 22:55:36.254 NearbyDeals[1803:f803] Device location: 37.785834122.406417                                                                                                    | Contraction of the second                                                                                                    | Oferta 5+                                      | >             |                                     |
| 4        | 2012-04-26 22:55:37.254 NearbyDeals[1803:f803] Device location: 37.785834122.406417<br>2012-04-26 22:55:38.257 NearbyDeals[1803:f803] Device location: 37.785834122.406417                                                                                                    |                                                                                                    |                                                |               |                                     |
| 4-       | 2012-04-26 22:55:39.256 NearbyDeals[1803:f803] Device location: 37.785834122.406417                                                                                                    | State of the local division of the local division of the local div |                                                | 0             |                                     |
|          | 2012-04-26 22:55:41.256 NearbyDeals[1803:f803] Device location: 37.785834122.406417                                                                                                    |                                                                                                    | 11                                             | ¥.            |                                     |
|          | 2012-04-26 22:55:42.257 NearbyDeals[1803:f803] Device location: 37.765834122.406417<br>2012-04-26 22:55:43.258 NearbyDeals[1803:f803] Device location: 37.785834122.406417                                                                                                    |                                                                                                    | List                                           | Map           |                                     |
|          | 2012-04-26 22:55:44.258 NearbyDeals[1803:f803] Device location: 37.785834122.406417<br>2012-04-26 22:55:45.258 NearbyDeals[1803:f803] Device location: 37.785834122.406417                                                                                                    | 80                                                                                                    |                                                |               | -                                   |
|          | 2012-04-26 22:55:46.258 NearbyDeals[1803:f803] Device location: 37.785834122.406417<br>2012-04-26 22:55:47.263 NearbyDeals[1803:f803] Device location: 37.785834122.406417                                                                                                    |                                                                                                    | $( \cap )$                                     |               |                                     |
| _        | 2012-04-26 22:55:48.263 NearbyDeals[1803:f803] Device location: 37.785834122.406417<br>2012-04-26 22:55:49.264 NearbyDeals[1803:f803] Device location: 37.785834122.406417                                                                                                    |                                                                                                    | 0                                              |               |                                     |
|          |                                                                                                    |                                                                                                    |                                                |               |                                     |
|          |                                                                                                    | No.                                                                                                    |                                                |               |                                     |

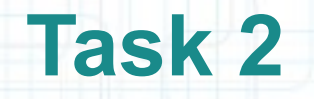

17. Our application is now configured to receive location updates whenever the device location changes. The next thing to do is to save the current device location into our DealsModel.

Go to the DealsModel.m tab in Xcode.

- 18. Let's add a @property called deviceLocation that will be a pointer to a CLLocation object. It has to be strong since no one else refers to it.
- 19. You will also have to #import the Core Location framework in the DealsModel header file.
- 20. As usual, #synthesize this property in the implementation file and rename its instance variable.

Look over the next slide for hints.

| Ś | Xcode File Edit View Navigate Editor Product Window Help 😒 🕏 🛱 4                                                                                                    | 🕙 🖇 奈 🗣 💽 (Charged) 🚃 Thu 23:24 Radu-Tudor Ionescu 🔍                                                                                                    |
|---|----------------------------------------------------------------------------------------------------|----------------------------------------------------------------------------------------------------|
|   | ⊖ ○ ○ NearbyDeals.xcodeproj — m De                                                                                                    | ealsModel.m                                                                                                    |
|   | NearbyDeals > iPhone 5.1 Simulator     Attaching to NearbyDeals                                                                                                    |                                                                                                    |
| - | Run Stop Scheme Breakpoints No Issues                                                                                                    | Editor View Organizer                                                                                                    |
| 4 | MainStoryboard.storyboard DealsModel.m AppDelegate.m                                                                                                    | +                                                                                                    |
|   | Run       Stop       Scheme       Breakpoints       No issues         MainStoryboard.storyboard       DealsModel.m       AppDelegate.m         ImainStoryboard.storyboard       DealsModel.m       AppDelegate.m         ImainStoryboard.storyboard       DealsModel.m       Complementation DealsModel         ImainStoryboard.storyboard       ImainStoryboard.storyboard       DealsModel.m         ImainStoryboard.storyboard       ImainStoryboard.storyboard.storyboa | <pre>Editor View Organizer + Editor View Organizer + Editor View Organizer + Editor View Organizer + Comparison of the second of the second of</pre> |
|   | 24 }<br>26 @end 27 @end 28                                                                                                    |                                                                                                    |

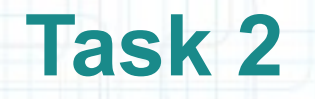

21. We have to set the deviceLocation of the sharedModel when our AppDelegate receives location updates.

Go to the AppDelegate.m tab in Xcode.

- 22. The first thing to do is to #import the "DealsModel.h" file into our AppDelegate implementation file.
- 23. Re-implement the CLLocationManager's delegate method locationManager:didUpdateToLocation:fromLocation: to save the device location into our sharedModel.
- We will update the deviceLocation only when the newLocation is at least 100 meters away from the previous deviceLocation saved.

Also delete the NSLog() that was printing locations on the console.

Look over the next slides for hints.

| 📫 Xcode File Edit View Navigate Editor Product Window Help 🛛 🕸 🕸 🖓 🖇 奈 🚸 🖅 (Ch                                                                                                    | harged) 💻 Thu 23:35 Radu-Tudor Ionescu 🔍                                                                                                    |
|----------------------------------------------------------------------------------------------------|----------------------------------------------------------------------------------------------------|
|                                                                                                    | R <sub>M</sub>                                                                                                    |
| NearbyDeals ) iPhone 5.1 Simulator         Attaching to NearbyDeals                                                                                                    |                                                                                                    |
| Run Stop Scheme Breakpoints Project 👍 2                                                                                                    | Editor View Organizer                                                                                                    |
| MainStoryboard.storyboard DealsModel.m AppDelegate.m                                                                                                    | +                                                                                                    |
| IIII   <   NearbyDeals > Provide AppDelegate.m > No Selection                                                                                                    | 🛗 🚽 🕨 🔛 👌 🔓 AppDelegate.h 🤇 🖸 locationManager  🖸 🖾                                                                                                    |
| <pre>// AppDelegate.m<br/>// NearbyDeals<br/>// Created by Radu-Tudor Ionescu on 3/19/12.<br/>// Created by Radu-Tudor Ionescu on 3/19/12.<br/>// Copyright (2 2012MyCompanyName All rights reserved.<br/>//<br/>// import "DealsModel.h"<br/>// import "DealsModel.h"<br/>// giptementation AppDelegate<br/>// Synthesize LocationManager = locationManager;<br/>// Override point for customization after application launch.<br/>self.locationManager = [ICLLocationManager alloc] init];<br/>// Override point for customization after application launch.<br/>self.locationManager.delegate = self;<br/>// Override point for customization after application/ccuracyNearestTenMeters;<br/>self.locationManager.delegate = self;<br/>// Iself.locationManager startUpdatingLocation];<br/>// tetrum YES;<br/>// tetrum YES;<br/>// totalionManager startUpdatingLocation];<br/>// void)applicationNillResignActive:(UIApplication +)application<br/>{    [self.locationManager stopUpdatingLocation];<br/>// Sug(g"ApplicationIdEnterBackground:(UIApplication +)application<br/>{    [self.locationManager stopUpdatingLocation];<br/>// Sug(g"ApplicationIdEnterForeground:(UIApplication +)application<br/>{    [self.locationManager stopUpdatingLocation];<br/>// Called as part of the transition from the background to the inactive state; here you can undo many of the cha<br/>// Called as part of the transition from the background to the inactive state; here you can undo many of the cha<br/>// Called as part of the transition from the background to the inactive state; here you can undo many of the cha<br/>// Sug(g"ApplicationIdEnterBackground:(UIApplication +)application<br/>{    [self.locationManager strutUpdatingLocation];<br/>// Sug(g"ApplicationIdEnterBackground:(UIApplication +)application<br/>// Sug(g"ApplicationIdEnterBackground:(UIApplication +)application<br/>// Sug(g"ApplicationIdEnterBackground:(UIApplication +)application<br/>// Sug(g"ApplicationIdEnterBackground:(UIApplication +)application<br/>// Sug(g"ApplicationIdEnterBackground:(UIApplication +)application<br/>// Sug(g"ApplicationIdEnterBackground:(UIApplication +)application<br/>// Sug(g"ApplicationIdEnterBackground:(UIApplication +)applic</pre> | AppDelegate.h<br>NearbyDeals<br>Created by Radu-Tudor Ionescu on 3/19/12.<br>Copyright (c) 2012MyCompanyName All rights<br>port <uikit uikit.h=""><br/>port <corelocation corelocation.h=""><br/>terface AppDelegate : UIResponder <uiapplicationc<br>operty (strong, nonatomic) UIWindow *window;<br/>operty (strong, nonatomic) CLLocationManager *loc<br/>d</uiapplicationc<br></corelocation></uikit> |

| 🗯 X | cod                                                                                                    | e File                                                                                                    | Edit                                                                                                    | View                                                                                                    | Navigate                                                                                                    | Editor                                                                                                    | Product                                                                                                    | t Windo                                              | w Help                                                        |                                                                                                    | 2                        | • • • •                                         | *                                                                                                    | •                                                                          | •                                                                           | (Charged                                                                                            | d) 🔤                                                                         | Fri 0:27                                                       | Radu                                                          | -Tudoi                                           | r lones                            | cu Q                                  |
|-----|----------------------------------------------------------------------------------------------------|----------------------------------------------------------------------------------------------------|----------------------------------------------------------------------------------------------------|----------------------------------------------------------------------------------------------------|----------------------------------------------------------------------------------------------------|----------------------------------------------------------------------------------------------------|----------------------------------------------------------------------------------------------------|------------------------------------------------------|---------------------------------------------------------------|----------------------------------------------------------------------------------------------------|--------------------------|-------------------------------------------------|----------------------------------------------------------------------------------------------------|----------------------------------------------------------------------------|-----------------------------------------------------------------------------|----------------------------------------------------------------------------------------------------|------------------------------------------------------------------------------|----------------------------------------------------------------|---------------------------------------------------------------|--------------------------------------------------|------------------------------------|---------------------------------------|
| •   | 0                                                                                                    | 0                                                                                                    |                                                                                                    |                                                                                                    |                                                                                                    |                                                                                                    |                                                                                                    |                                                      | Near                                                          | byDeals.x                                                                                                    | codeproj                 | - M AppDelega                                   | ate.m                                                                                                    |                                                                            |                                                                             |                                                                                                    |                                                                              |                                                                |                                                               |                                                  |                                    | R <sub>M</sub>                        |
|     |                                                                                                    | ) 🔳                                                                                                    | Nearb                                                                                                    | yDeals )                                                                                                    | Phone 5.                                                                                                    | 1 Simulato                                                                                                    | <u>r</u> (                                                                                                    |                                                      | Finished                                                      | d running N                                                                                                    | No Issues                | on iPhone 5.1 Simu                              | lat                                                                                                    |                                                                            |                                                                             |                                                                                                    |                                                                              |                                                                |                                                               |                                                  |                                    |                                       |
|     | Run                                                                                                    | Stop                                                                                                    |                                                                                                    | l at an a h a a                                                                                                    | Scheme                                                                                                    |                                                                                                    | Brea                                                                                                    | akpoints 🤤                                           |                                                               |                                                                                                    | Ann Dalas                |                                                 | (                                                                                                    | 1                                                                          | -                                                                           | 10000                                                                                               | 111010                                                                       | Edito                                                          | r                                                             | Vie                                              | ew                                 | Organizer                             |
| 4   |                                                                                                    |                                                                                                    | Nearby                                                                                                    | Deals )                                                                                                    | NearbyDeal                                                                                                    | s) m AnnD                                                                                                    | Dealsmo                                                                                                    | M -locatio                                           | onManager:d                                                   | lidUndateTo                                                                                                    | AppDeleg                 | gate.m                                          | -                                                                                                    |                                                                            |                                                                             | Countern                                                                                            | arts) b                                                                      | AnnDelega                                                      | te h )                                                        | location                                         | Manager                            | T<br>I D D                            |
|     | 30<br>37<br>38<br>39<br>40<br>41<br>42<br>43<br>44<br>45<br>46<br>47<br>48<br>49<br>50<br>51<br>52<br>53<br>55<br>55<br>55<br>57             | <pre>[se<br/>NSL]<br/>- (void<br/>{<br/>//<br/>}<br/>- (void<br/>{<br/>[se<br/>NSL]<br/>}<br/>- (void<br/>{<br/>//<br/>}<br/>#pragma</pre> | lf.locat<br>og(@"App<br>)applica<br>Called a<br>)applica<br>lf.locat<br>og(@"App<br>)applica<br>Called w<br>mark -       | ionManag<br>(lication<br>itionWill<br>is part o<br>itionDidi<br>:ionManag<br>)lication<br>when the<br>CLLocat                                                                                                    | ger stopUp<br>n did ente<br>lEnterFore<br>of the tra<br>BecomeActi<br>ger startU<br>n did beco<br>lTerminate<br>applicati                                             | datingLoc<br>r backgro<br>ground:(U<br>nsition f<br>.ve:(UIApp<br>pdatingLo<br>me active<br>::(UIAppli<br>.on is abo                            | ation];<br>und");<br>IApplicat<br>rom the b<br>lication<br>cation];<br>");<br>cation *)<br>ut to ter<br>methods | tion *)app<br>background<br>*)applicati<br>minate. S | olication<br>d to the i<br>ation<br>Lon<br>Gave data          | nactive s                                                                                                    | state; her<br>oriate. Se | e you can undo<br>e also applicat               | 1<br>2<br>3<br>4<br>5<br>6<br>7<br>7<br>8<br>9<br>10<br>11<br>11<br>12<br>12<br>13<br>14<br>15<br>16<br>17<br>17<br>18<br>ti | //<br>//<br>//<br>//<br>//<br>//<br>//<br>//<br>//<br>//<br>//<br>//<br>// | AppDe<br>Nearby<br>Creat<br>Copyr:<br>bort <<br>terfact<br>operty<br>operty | legate.<br>yDeals<br>ed by Ra<br>ight (c)<br>UIKit/UI<br>CoreLoca<br>e AppDel<br>(strong<br>(strong | h<br>adu-Tuc<br>) 2012<br>IKit.h><br>ation/(<br>legate<br>g, nona<br>g, nona | dor Ionesc<br>MyCompa<br>CoreLocati<br>: UIRespo<br>atomic) UI | cu on 3<br>anyName<br>ion.h><br>onder <<br>[Window<br>Llocati | /19/12.<br>All<br>UIAppli<br>*windou<br>onManage | rights<br>cationD<br>w;<br>er *loc | reserved.<br>elegate, C<br>ationManag |
|     | 58<br>59<br>60<br>61<br>62<br>63<br>64<br>65<br>66<br>67<br>68<br>69<br>70<br>71<br>72<br>73<br>74<br>75<br>77<br>77<br>78<br>80<br>81<br>82 | <pre>- (void<br/>did<br/>{<br/>Dea<br/>if<br/>}<br/>- (void<br/>{<br/>if<br/>{<br/>if<br/>}<br/>}</pre>                                    | )locatio<br>UpdateTo<br>from<br>IsModel<br>(!shared<br>sharedM<br>([shared<br>)locatio<br>didFailW<br>([error<br>UIAlert | nManagen<br>Location<br>(Location<br>*sharedM<br>Model.de<br>Iodel.de<br>Io | <pre>r:(CLLocat<br/>n:(CLLocat<br/>n:(CLLocat<br/>Model = [D<br/>eviceLocati<br/>viceLocati<br/>r:(CLLocat<br/>r:(NSError<br/>= kCLError<br/>rrorAlert<br/>ow];</pre> | ionManage<br>ion *)new<br>ion *)old<br>ealsModel<br>ion)<br>on = newL<br>ion dista<br>on = newL<br>ionManage<br>*)error<br>Denied)<br>= [[UIAle | r *)manag<br>Location<br>sharedMo<br>ocation;-<br>nceFromLo<br>ocation;<br>r *)manag                            | ger<br>Docation:ne<br>ger<br>Lloc] init<br>cancelBut | ewLocation<br>WithTitle<br>message<br>delegate<br>uttonTitles | The fir<br>is ni<br>is ni<br>i > 100)<br>e use<br>the<br>the<br>::@"Please<br>::@"Please<br>::mil<br>::nil<br>::@"0k", r | the d<br>distan          | e this me<br>e must se<br>istance<br>ice (in me | etho<br>et it<br>eFr<br>eter                                                                                                 | d ge<br>to t<br>omI<br>s) b                                                | ets<br>he 1<br>Loci                                                         | exec<br>newI<br>atio                                                                                | on:                                                                          | d dev<br>ation<br><b>meth</b><br>CLLc                          | n in<br>od to<br>ocat                                         | Loc<br>this<br>o<br>con                          | ati<br>case<br>mpu<br>ıs.          | on<br>e.<br>te                        |
|     | 83<br>84<br>85<br>86                                                                                                    | }<br>@end                                                                                                    |                                                                                                    |                                                                                                    |                                                                                                    |                                                                                                    |                                                                                                    |                                                      |                                                               |                                                                                                    |                          |                                                 |                                                                                                    |                                                                            |                                                                             |                                                                                                    |                                                                              |                                                                |                                                               |                                                  |                                    |                                       |

### Task 3

Task: Configure the Deals Table View Controller to load deals near the device location.

1. We have saved the device location into our application's Model. We need to find a way to let the Deals Table View Controller know about the updated device locations. Recall the MVC design pattern. Using Notification Center and Key-Value Observation, the sharedModel can send notifications to its observers when a device location update occurs. We will add the Deals Table View Controller as an observer of the sharedModel. Upon receiving a notification our Table View Controller will make a request to the GeoAds+ API using the new device location.

First, go to the DealsModel.m tab in Xcode. Add a public class method that will return the notification name that will be sent when the deviceLocation setter gets called. Name this class method locationUpdateNotificationName. Implement it to return the @"LocationUpdateNotification" string.

Look over the next slide for hints.

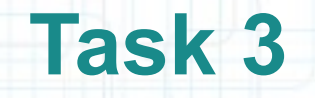

- 2. Whenever the deviceLocation is updated with a new value, we should post the notification to our Model's observers. To post the notification we have to implement the setter of this @property.
- Besides setting the value of the associated instance variable, we send the postNotificationName:object: message to the default NSNotificationCenter.

Note that we will discuss notifications in detail in the last lecture.

Look over the next slide for help.

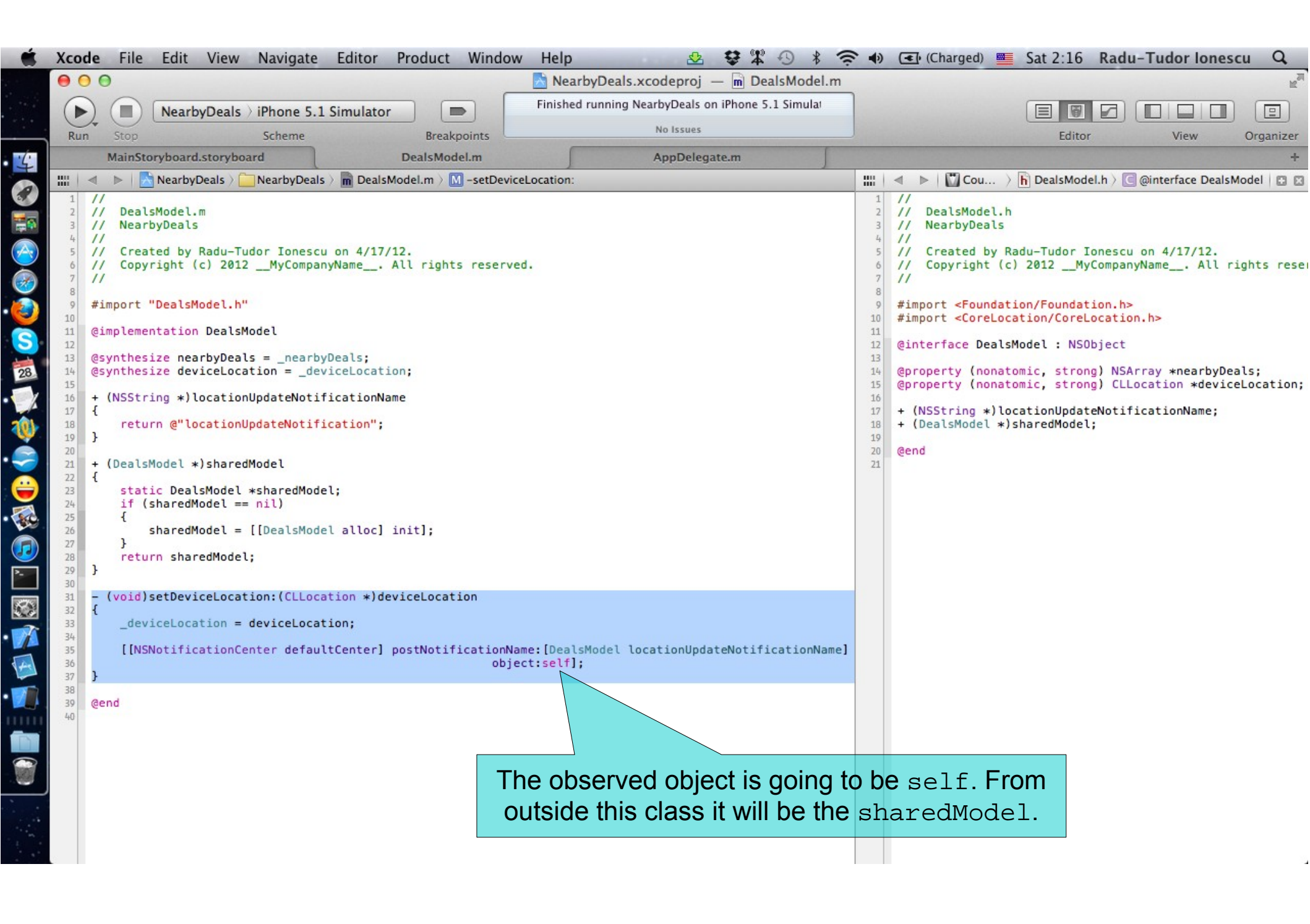

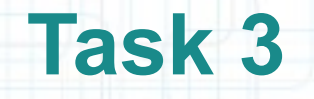

- 3. Switch to the MainStoryboard.storyboard tab in Xcode.
- 4. Select the Table View Controller from Interface Builder to see the associated class files in Assistant Editor.
- Make sure the DealsTableViewController.h file is selected in Assistant Editor.
- 5. Declare a new instance method that will be executed when our Table View Controller receives the location update notification. Name this method requestDealsNearLocationForNotification:.

Look over the next slide for help.

|          | Xcode | File Edit View Navigate Edito                                                                                                    | or Prod  | uct W          | /indow Hel                                                     | p d                                                      | ⊻ ♥≇ ⊕ >                                | 🕴 🤶 🗣 💽 (Charged) 🏾                     | Fri 11:28 Radu- | -Tudor Ionescu Q |
|----------|-------|----------------------------------------------------------------------------------------------------|----------|----------------|----------------------------------------------------------------|----------------------------------------------------------|-----------------------------------------|-----------------------------------------|-----------------|------------------|
|          | 0     | 0                                                                                                    |          |                | NearbyD                                                        | eals.xcodeproj —                                         | MainStoryboard                          | .storyboard                             |                 | R <sub>M</sub>   |
|          |       | NearbyDeals ) iPhone 5.1 Simula                                                                                                    | ator     |                | Finis                                                          | hed running NearbyDe                                     | als on iPhone 5.1 Simu                  | lat                                     |                 |                  |
| -        | Run   | Stop Scheme                                                                                                    | E        | reakpoir       | its                                                            | No Iss                                                   | ues                                     |                                         | Editor          | View Organizer   |
| 4        | 1     | MainStoryboard                                                                                                    | Deals    | Model.n        | 1                                                              | AppD                                                     | elegate.m                               |                                         |                 | +                |
|          | ◀     | arepsilon $arepsilon$ $arepsilon$ $ar$ | atio ৰ 🤞 |                | ◄ ▶   []]                                                      | Automatic > h Deals                                      | TableViewController.h >                 | M -requestDealsNearLocationFor          | Notification:   | 4 2 ▶ 🖾 🖾        |
|          | (     |                                                                                                    | <b>3</b> |                | // Deals<br>// Nearb                                           | TableViewControll<br>yDeals                              | er.h                                    |                                         |                 |                  |
|          |       | Nearby Deals                                                                                                    |          |                | 5 // Creat<br>5 // Copyr<br>7 //                               | ed by Radu-Tudor<br>ight (c) 2012M                       | Ionescu on 3/21/12<br>yCompanyName Al   | 2.<br>Ll rights reserved.               |                 |                  |
|          |       | Prototype Cells                                                                                                    |          | 10             | <pre>#import &lt; #import &lt; #import &lt; #import &lt;</pre> | UIKit/UIKit.h><br>CoreLocation/Core<br>SimpleXMLParser.h | Location.h><br>"                        |                                         |                 |                  |
|          |       | Subtitle                                                                                                    | >        | - 13           | @interfac                                                      | e DealsTableViewC                                        | ontroller : UITabl                      | leViewController                        |                 |                  |
| 27       |       |                                                                                                    |          | 14<br>15<br>10 | – (B00L)r                                                      | equestDealsNearLo                                        | cation:(CLLocation<br>limit:(NSInteger) | Coordinate2D)coordinate<br>limit;       |                 |                  |
| 101      |       |                                                                                                    |          | 18             | - (void)r                                                      | equestDealsNearLo                                        | cationForNotificat                      | <pre>:ion:(NSNotification *)notif</pre> | ication;        |                  |
|          |       |                                                                                                    |          | - 20           | @end                                                           |                                                          |                                         |                                         |                 |                  |
|          |       | Table View                                                                                                    | 1        |                | L                                                              |                                                          |                                         |                                         |                 |                  |
|          |       | Prototype Content                                                                                                    |          |                |                                                                |                                                          |                                         |                                         |                 |                  |
| <b>3</b> |       |                                                                                                    |          |                |                                                                |                                                          |                                         |                                         |                 |                  |
|          |       |                                                                                                    |          |                |                                                                |                                                          |                                         |                                         |                 |                  |
| ۶.       |       |                                                                                                    |          |                |                                                                |                                                          |                                         |                                         |                 |                  |
| <i>.</i> |       |                                                                                                    |          |                |                                                                |                                                          |                                         |                                         |                 |                  |
|          |       |                                                                                                    |          |                |                                                                |                                                          |                                         |                                         |                 |                  |
|          |       |                                                                                                    |          |                |                                                                |                                                          |                                         |                                         |                 |                  |
|          |       |                                                                                                    |          |                |                                                                |                                                          |                                         |                                         |                 |                  |
|          |       |                                                                                                    |          |                |                                                                |                                                          |                                         |                                         |                 |                  |
|          |       |                                                                                                    |          |                |                                                                |                                                          |                                         |                                         |                 |                  |
|          |       | 🧃 🕕                                                                                                    |          |                |                                                                |                                                          |                                         |                                         |                 |                  |
|          |       |                                                                                                    |          |                |                                                                |                                                          |                                         |                                         |                 |                  |
|          | 0     |                                                                                                    |          |                |                                                                |                                                          |                                         |                                         |                 |                  |
| -        |       |                                                                                                    |          |                |                                                                |                                                          |                                         |                                         |                 |                  |

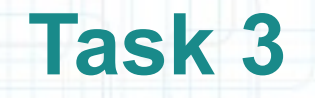

- 6. Select DealsTableViewController.m implementation file in Assistant Editor.
- 7. Implement requestDealsNearLocationForNotification:. This method should get the deviceLocation from the sharedModel of our application.
- Then, it should send the requestDealsNearLocation:limit: message to self using the latitude and longitude provided by our our sharedModel.
- 8. The requestDealsNearLocation:limit: message from the viewDidAppear: method is no longer necessary. We can delete the viewDidAppear: implementation.

Look over the next slides for help.

| -       | Xcode | e File Edit View         | Navigate Editor                             | Product Wi                                                                                                    | ndow Help                                                  | 🕹 😌 S                                                                                                    | * • * •                                                               | (Charged)                                                                      | Fri 11:32 Radu-1                                                         | Fudor Ionescu 🔍         |
|---------|-------|--------------------------|---------------------------------------------|----------------------------------------------------------------------------------------------------|------------------------------------------------------------|----------------------------------------------------------------------------------------------------|-----------------------------------------------------------------------|--------------------------------------------------------------------------------|--------------------------------------------------------------------------|-------------------------|
|         | • •   | 0                        |                                             |                                                                                                    | NearbyDe                                                   | als.xcodeproj — 🗎 MainSt                                                                                                    | toryboard.storyboard                                                  |                                                                                |                                                                          | R <sub>M</sub>          |
|         |       | NearbyDeals >            | iPhone 5.1 Simulato                         | or 📄                                                                                                    | Finishe                                                    | d running NearbyDeals on iPhor                                                                                                   | ne 5.1 Simulat                                                        |                                                                                |                                                                          |                         |
| -       | Run   | Stop                     | Scheme                                      | Breakpoints                                                                                                    | 5                                                          | Project                                                                                                    |                                                                       |                                                                                | Editor                                                                   | View Organizer          |
| 4       | 1     | MainStoryboard.storyboar | rd 🥤                                        | DealsModel.m                                                                                                    |                                                            | AppDelegate.m                                                                                                    |                                                                       |                                                                                |                                                                          | +                       |
| 2       | ◄     |                          | $    \rangle \bigcirc \rangle = $ Navigatio | on Item IIII                                                                                                    | 🔺 🕨 🛄 At                                                   | utomatic ) 💼 DealsTableViewCo                                                                                                    | ntroller.m > 🕅 –requestD                                              | DealsNearLocationForNo                                                         | tification:                                                              | ⊴ 2 ► 🖾 🖾               |
|         |       | Nearb                    | v Deals                                     | 62<br>63<br>64<br>65<br>66<br>67                                                                                       | - (BOOL)sho<br>{<br>return<br>}                            | uldAutorotateToInterface                                                                                                    | Orientation:(UIInter<br>UIInterfaceOrientat                           | <pre>faceOrientation)ir ionPortrait);</pre>                                    | nterfaceOrientation                                                      |                         |
|         |       | Prototype Cells          |                                             | 68<br>69<br>70                                                                                                    | - (BOOL)red                                                | uestDealsNearLocation:(Cl<br>limit:(N                                                                                            | LLocationCoordinate2<br>SInteger)limit                                | D)coordinate                                                                   |                                                                          |                         |
|         |       | Title<br>Subtitle        |                                             | <ul> <li>71</li> <li>72</li> <li>73</li> <li>74</li> <li>75</li> <li>76</li> <li>77</li> <li>78</li> <li>70</li> </ul> | if (sel<br>NSStrin                                         | f.webData != nil) return<br>g *urlString = [NSString<br>kAdsServ<br>kAppKey,<br>coordina<br>coordina<br>limit];                  | NO;<br>stringWithFormat:@"<br>erURL,<br>te.latitude,<br>te.longitude, | %@?app_key=%@&lati                                                             | itude=%f&longitude=                                                      | %f&limit=%d&category=R¢ |
|         |       | Table<br>Prototyp        | e View<br>e Content                         | 80<br>81<br>82<br>83<br>84<br>85<br>86<br>87                                                                           | NSURL ≯<br>NSMutab<br>[reques<br>NSURLCo                   | <pre>surl = [NSURL URLWithStrin<br/>oleURLRequest *request =<br/>st setHTTPMethod:@"GET"];<br/>onnection *serverConnection</pre> | ng:urlString];<br>[NSMutableURLRequest<br>on = [[NSURLConnecti        | requestWithURL:ur<br>cachePolicy:NS<br>timeoutInterval:6<br>on alloc] initWith | -l<br>SURLRequestReloadIg<br>00];<br>MRequest:request<br>delegate:self]; | noringLocalCacheData    |
|         |       |                          |                                             | 88<br>89<br>90<br>91<br>92<br>93<br>94<br>95<br>95                                                                     | if (ser<br>{<br>sel<br>ret<br>}<br>return<br>}             | <pre>verConnection != nil) f.webData = [NSMutableDates: urn YES; N0;</pre>                                                       | ta data];                                                             |                                                                                |                                                                          |                         |
|         |       |                          |                                             | 97<br>98<br>99<br>100<br>101<br>102                                                                                    | <pre>- (void)red {     DealsMo     [self r }</pre>         | <pre>uestDealsNearLocationForM<br/>del *sharedModel = [Deal:<br/>requestDealsNearLocation:</pre>                                 | Notification:(NSNoti<br>sModel sharedModel];<br>sharedModel.deviceLo  | fication *)notific                                                             | <pre>cation limit:20];</pre>                                             |                         |
| <b></b> | 0     | <b>\$</b>                | •<br>                                       | 103<br>104<br>105<br>106<br>107<br>108<br>109                                                                          | <pre>#pragma man - (void)pre {     if ([se         {</pre> | <pre>k - Storyboard segues pareForSegue:(UIStoryboa gue.identifier isEqualTo)</pre>                                              | rdSegue *)segue send<br>String:@"ShowDealDet                          | er:(id)sender<br>ails"])                                                       |                                                                          |                         |
|         |       |                          |                                             | 110                                                                                                    | NSI                                                        | indexPath *indexPath = [so                                                                                                    | elf.tableView indexP                                                  | athForCell:cell];                                                              |                                                                          | 2                       |

| Ű.     | Xcode | File              | Edit View     | w Navigate     | e Editor     | Product  | Windo                                        | w Help                                       | -                                              | &                                                    | ¥ ¥ D                                                               | * (:                                    | • •                         | Charge                            | d) 💻 F                           | Fri 11:32                | Radu-Tu       | dor Ionesc  | u Q            |
|--------|-------|-------------------|---------------|----------------|--------------|----------|----------------------------------------------|----------------------------------------------|------------------------------------------------|------------------------------------------------------|---------------------------------------------------------------------|-----------------------------------------|-----------------------------|-----------------------------------|----------------------------------|--------------------------|---------------|-------------|----------------|
|        |       | 0                 |               |                |              |          |                                              | NearbyDeals                                  | .xcodepr                                       | roj — 🖹 M                                            | lainStorybo                                                         | ard.storybo                             | oard                        |                                   |                                  |                          |               |             | R <sub>M</sub> |
|        |       |                   | NearbyDeal    | ls ) iPhone 5. | .1 Simulator |          |                                              | Finished i                                   | unning Nea                                     | arbyDeals on                                         | iPhone 5.1 S                                                        | Simulat                                 |                             |                                   |                                  |                          |               |             |                |
|        | Run   | Stop              |               | Scheme         |              | Breakp   | points                                       |                                              |                                                | Project                                              |                                                                     |                                         |                             |                                   |                                  | Editor                   |               | View        | Organizer      |
| 4      | 1     | MainStor          | yboard.storyl | board          |              | DealsMod | el.m                                         |                                              |                                                | AppDelegat                                           | te.m                                                                |                                         |                             |                                   |                                  |                          | -             |             | +              |
| 2      | ◄     |                   |               |                | Navigation   | ltem     | ▲                                            | Auto                                         | matic ) m                                      | DealsTableV                                          | iewController                                                       | Dele                                    | ete t                       | his co                            | de th                            | <u>at ma</u>             | kes a         | reques      | st 🕨 🗆 🖾       |
|        | [     |                   |               |                |              | <b>3</b> | 49<br>50<br>51 }                             | // Releas                                    | e any ret<br>elf.myOur                         | tained sub<br>tlet = nil                             | oviews of t                                                         | the main vi                             | ⊷fro<br>▽                   | m a h                             | ard-c                            | coded                    | locatio       | on.         |                |
|        |       |                   | Nea           | rby Deal       | s            |          | 53 <b>-</b><br>54 <b>{</b><br>55             | (void)viewD<br>[super vi                     | idAppear:<br>.ewDidApp                         | :(BOOL)ani<br>ear:animat                             | .mated<br>:ed];                                                     |                                         |                             |                                   |                                  |                          |               |             |                |
| S<br>S |       | Title<br>Subtitle | type Cell     | S              |              | >        | 56<br>57<br>58<br>59<br>60<br>61             | CLLocatio<br>DealsMode<br>if (share<br>[self | nCoordina<br>l *shared<br>dModel.nd<br>request | ate2D devi<br>dModel = [<br>earbyDeals<br>DealsNearL | ceLocation<br>DealsModel<br>== nil)<br>.ocation:de                  | n = CLLocat<br>sharedMod<br>eviceLocati | tionCoc<br>del];<br>ion lim | ordinate2D                        | Make(44.                         | 25, 26.06                | );            |             |                |
|        |       |                   |               |                |              |          | 62<br>63 -<br>64 {<br>65<br>66 }             | (BOOL)shoul<br>return (i                     | dAutorota<br>.nterface(                        | ateToInter                                           | faceOrient                                                          | ation:(UII                              | Interfa<br>entatio          | aceOrienta<br>onPortrait          | ition)int                        | erface0ri                | entation      |             |                |
|        |       |                   | Tab           | le Viev        | w            | =        | 68 -<br>69<br>70 {                           | (BOOL) reque                                 | stDealsNe                                      | learLocatio<br>limi                                  | on:(CLLocat<br>t:(NSInteg                                           | tionCoordin<br>ger)limit                | nate2D)                     | coordinat                         | e                                |                          |               |             |                |
|        |       |                   | Protot        | type Conte     | ent          |          | 71                                           | if (self.                                    | webData                                        | != nil) re                                           | turn NO;                                                            |                                         |                             |                                   |                                  |                          |               |             |                |
|        |       |                   |               |                |              |          | 72<br>73<br>74<br>75<br>76<br>77<br>78<br>79 | NSString                                     | *urlStrin                                      | ng = [NSSt<br>kAds<br>kApp<br>coor<br>coor<br>limi   | ServerURL,<br>ServerURL,<br>Key,<br>dinate.lat<br>dinate.lon<br>t]; | ngWithForma<br>titude,<br>ngitude,      | at:@"%@                     | ?app_key=                         | ≈@&latit                         | ude=%f&lo                | ngitude=%f8   | klimit=%d&c | ategory=R      |
|        |       |                   |               |                |              |          | 80<br>81<br>82<br>83                         | NSURL ∗ur<br>NSMutable                       | l = [NSUF<br>URLReque:                         | RL URLWith<br>st ∗reques                             | String:url<br>t = [NSMut                                            | LString];<br>tableURLReq                | quest r<br>t                | equestWit<br>cachePo<br>imeoutInt | hURL:url<br>licy:NSU<br>erval:60 | JRLRequest               | ReloadIgnor   | ringLocalCa | cheData        |
|        |       |                   |               |                |              |          | 84<br>85                                     | [request                                     | setHTTPM                                       | lethod:@"GE                                          | T"];                                                                |                                         |                             |                                   |                                  |                          |               |             |                |
|        |       |                   |               |                |              |          | 86<br>87<br>88                               | NSURLConn                                    | ection *                                       | serverConn                                           | ection = [                                                          | [NSURLConn                              | nection                     | n alloc] i                        | initWithR<br>de                  | Request:re<br>elegate:se | quest<br>lf]; |             |                |
|        | -     |                   |               |                |              |          | 89                                           | if (serve                                    | rConnect                                       | ion != nil                                           | .)                                                                  |                                         |                             |                                   |                                  |                          |               |             |                |
|        |       |                   | Į             |                |              |          | 91<br>92<br>93                               | self.<br>retur<br>}                          | webData =<br>n YES;                            | = [NSMutab                                           | leData dat                                                          | a];                                     |                             |                                   |                                  |                          |               |             |                |
|        | 0     |                   |               |                |              |          | 94<br>95 }                                   | return NO                                    | ;                                              |                                                      |                                                                     |                                         |                             |                                   |                                  |                          |               |             |                |
|        |       |                   |               |                |              |          | 96<br>97 -<br>98 {                           | (void)reque                                  | stDealsN                                       | learLocatio                                          | onForNotifi                                                         | ication:(NS                             | SNotifi                     | ication *)                        | notifica                         | ation                    |               |             |                |

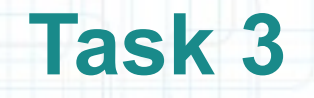

- 9. There is one more thing to do: to add the Deals Table View Controller as an observer for the deviceLocation object of our sharedModel.
- As soon as the viewDidLoads, we can register the observer by sending the addObserver:selector:name:object: message to the default NSNotificationCenter.
- 10. It is our job to remove the observer before it gets deallocated. We will send the removeObserver: message to the defaultCenter in the viewDidUnload method.

Look over the next slide to see how to add implementation for these two methods.

| Ű.       | Xcode          | File Edi     | t View       | Navigate   | Editor     | Product       | Window   | w Help    |                   |             | ₽ 4                | * @ *                                 | (in •)        | (Char       | rged) 📕   | Sat 2:14    | Radu-Tud     | or lones   | cu Q           |
|----------|----------------|--------------|--------------|------------|------------|---------------|----------|-----------|-------------------|-------------|--------------------|---------------------------------------|---------------|-------------|-----------|-------------|--------------|------------|----------------|
|          | 000            | )            |              |            |            |               |          | NearbyDea | als.xcodep        | oroj —      | MainSto            | oryboard.st                           | toryboard     |             |           |             |              |            | R <sub>M</sub> |
|          | $(\mathbf{b})$ | Nea          | rbyDeals >   | iPhone 5.1 | Simulator  |               |          | Finishe   | d running N       | learbyDeal: | s on iPhone        | 5.1 Simulat                           |               |             |           |             |              |            |                |
| -        | Run            | Stop         |              | Scheme     | Section 20 | Breakp        | points   |           | -                 | No Issue    | 25                 |                                       |               |             |           | Editor      |              | View       | Organizer      |
| 4        |                | MainStoryboa | ard.storyboa | ırd        |            | DealsMode     | el.m     | ſ         |                   | AppDel      | legate.m           |                                       |               |             |           |             |              |            | +              |
| 1        |                |              |              |            | Navigation | i ltem – Nea. |          | < ⊳   []  | Automatic         | ) m Deals   | sTableView(        | Controller.m                          | > M -view     | DidLoad     |           |             |              | •          | 2 ▶ 🖸 🖾        |
|          |                |              |              |            |            |               | 18<br>19 | @propert  | y (nonator        | mic, str    | ong) NSMu          | utableData                            | *webData      | ;           |           |             |              |            |                |
|          |                |              |              |            |            |               | 20       | @end      |                   |             |                    |                                       |               |             |           |             |              |            |                |
| Ż        |                |              |              |            |            | <b>S</b>      | 22       | @impleme  | ntation De        | ealsTabl    | .eViewCont         | troller                               |               |             |           |             |              |            |                |
| 3        |                |              | Near         | by Deal    | s          |               | 24       | @synthes  | ize webDat        | ta = _we    | bData;             |                                       |               |             |           |             |              |            |                |
| 2        |                | Prototy      | ne Celle     |            |            |               | 25       | - (id)in  | itWithSty         | le:(UITa    | bleViewSt          | tyle)style                            |               |             |           |             |              |            |                |
| S        |                | Prototy      | pe cent      | 5          |            |               | 27       | 1<br>self | = [super          | initWit     | hStyle:st          | tyle];                                |               |             |           |             |              |            |                |
|          |                | Title        |              |            |            | >             | 29<br>30 | if (      | self) { // Custom | initial     | ization            |                                       |               |             |           |             |              |            |                |
| 28       |                | Subtitle     |              |            |            |               | 31<br>32 | }<br>retu | rn self;          |             |                    |                                       |               |             |           |             |              |            |                |
| 1        |                |              |              |            |            |               | 33       | }         |                   |             |                    |                                       |               |             |           |             |              |            |                |
| 0        |                |              |              |            |            |               | 35       | - (void)  | viewDidLo         | ad          |                    |                                       |               |             |           |             |              |            |                |
|          |                |              |              |            |            |               | 37       | [sup      | er viewDi         | dLoad];     |                    |                                       |               |             |           |             |              |            |                |
| -        |                | 8            | Tab          |            |            | -             | 39       | [[NS      | Notificat         | ionCente    | r default          | Center] a                             | ddObserve     | r:self      |           |             |              |            |                |
|          | V              |              | ab           | ie vie     | VV         |               | 40       |           |                   |             |                    |                                       | nam           | e:[DealsMo  | odel loca | tionUpdate  | lotification | Name]      | Lon:)          |
|          |                |              | Prototy      | ype Cont   | ent        |               | 42       | }         |                   |             |                    |                                       | objec         | t:DealsMod  | del.share | edModel];   |              |            |                |
| IJ       |                |              |              |            |            |               | 44 45    | - (void)  | viewDidUn         | load        |                    |                                       |               |             |           |             |              |            |                |
| <b>`</b> |                |              |              |            |            |               | 46<br>47 | {<br>[sup | er viewDi         | dUnload]    | ;                  |                                       |               |             |           |             |              |            |                |
|          |                |              |              |            |            |               | 48<br>49 | [[NS      | Notificat         | ionCente    | r default          | Center] r                             | emove0bse     | rver:self]  | i.        |             |              |            |                |
| T        |                |              |              |            |            |               | 50       | }         |                   |             |                    |                                       |               |             |           |             |              |            |                |
|          |                |              |              |            |            |               | 52       | - (BOOL)  | shouldAut         | orotateT    | oInterfac          | ceOrientat                            | ion:(UIIn     | terface0ri  | ientation | )interface( | rientation   |            |                |
|          |                |              |              |            |            | _             | 54       | retu      | rn (inter         | face0rie    | ntation =          | == UIInter                            | face0rien     | tationPort  | trait);   |             |              |            |                |
|          |                |              |              |            |            |               | 55       | 3         |                   |             |                    |                                       |               |             |           |             |              |            |                |
|          |                |              |              |            |            |               | 57       | - (BOOL)  | requestbea        | atsnearL    | limit:(            | (NSInteger                            | )limit        | tezu) coord | inate     |             |              |            |                |
|          |                |              |              |            |            |               | 59<br>60 | 1<br>if ( | self.webD         | ata != n    | il) retur          | n NO;                                 |               |             |           |             |              |            |                |
|          |                |              |              |            |            |               | 61<br>62 | NSSt      | ring *url         | String =    | [NSStrin           | ng stringW                            | ithFormat     | :@"%@?app_  | _key=%@&l | atitude=%f8 | longitude=%  | sf&limit=% | sd&category    |
|          |                |              |              |            |            |               | 63<br>64 |           |                   |             | kAdsSer<br>kAppKey | rverURL,                              |               |             |           |             |              |            |                |
|          |                |              |              |            | ٩          | 1= 1 2        | 65       |           |                   |             | coordin            | ate.latit                             | ude,<br>tude. |             |           |             |              |            |                |
|          |                |              |              |            |            |               | 67       |           |                   |             | limit];            | i i i i i i i i i i i i i i i i i i i |               |             |           |             |              |            |                |

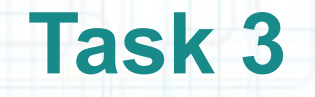

11. In order to simulate a device location near Bucharest in iOS Simulator we are going to add a GPX file to our Project.

The GPX file will contain a few locations from Bucharest.

Follow the steps from the next slides to create this file and add it to our Project.

| New       Image: Construction of the second of the second of | 2:25 Radu-Tudor Ionescu Q               |
|----------------------------------------------------------------------------------------------------|-----------------------------------------|
| Run       Open       %O         Open Recent       %O         Open Quickly       Of#O         Close Window       Of#W         Close Tab       %W         Close Document       %WW         Close Project       Close Project                                                                                                    | s s s s s s s s s s s s s s s s s s s   |
| Close Window 企業W<br>Close Tab 第W<br>Close Document 个般W<br>Close Project 工業W 24 @synthesize webData = _webData;                                                                                                    | Editor View Organizer S Option + ng the |
|                                                                                                    |                                         |
| Save     #S     26     - (id)initWithStyle:(UITableViewStyle)style       Duplicate     28     self = [super initWithStyle:style];       Revert Document     30     // Custom initialization       Unlock     31     }                                                                                                    |                                         |
| Show in Finder<br>Open with External Editor<br>36 {                                                                                                    |                                         |
| Save As Workspace     37     [super viewDidLoad];       Project Settings     39     [[NSNotificationCenter defaultCenter] addObserver:self                                                                                                    |                                         |
| Source Control<br>Create Snapshot                                                                                                    | teNotificationName]<br>eviceLocation];  |
| Page Setup          金銀P           45 - (void)viewDidUnload        Print          金銀P           45 - (void)viewDidUnload                                                                                                    |                                         |
| <pre>40 40 [[NSNotificationCenter defaultCenter] removeObserver:self]; 50 51 51</pre>                                                                                                    |                                         |
| <pre>52 - (BOOL)shouldAutorotateToInterfaceOrientation:(UIInterfaceOrientation)interface 53 { 54 return (interfaceOrientation == UIInterfaceOrientationPortrait); 55 } 57 } 57 } 57 } 57 } 57 } 57 } 57 }</pre>                                                                                                    | ceOrientation                           |
| 55 }<br>56<br>57 - (BOOL)requestDealsNearLocation:(CLLocationCoordinate2D)coordinate<br>1imit:(NSInteger)limit                                                                                                    |                                         |
| if (self.webData != nil) return N0;                                                                                                    |                                         |
| 62       NSString *urlString = [NSString stringWithFormat:@"%@?app_key=%@&latitude=%f         63       64         65       65         65       66         67       coordinate.latitude,         1       imit];                                                                                                    | ⊌f&longitude=%f&limit=%d&category=R     |

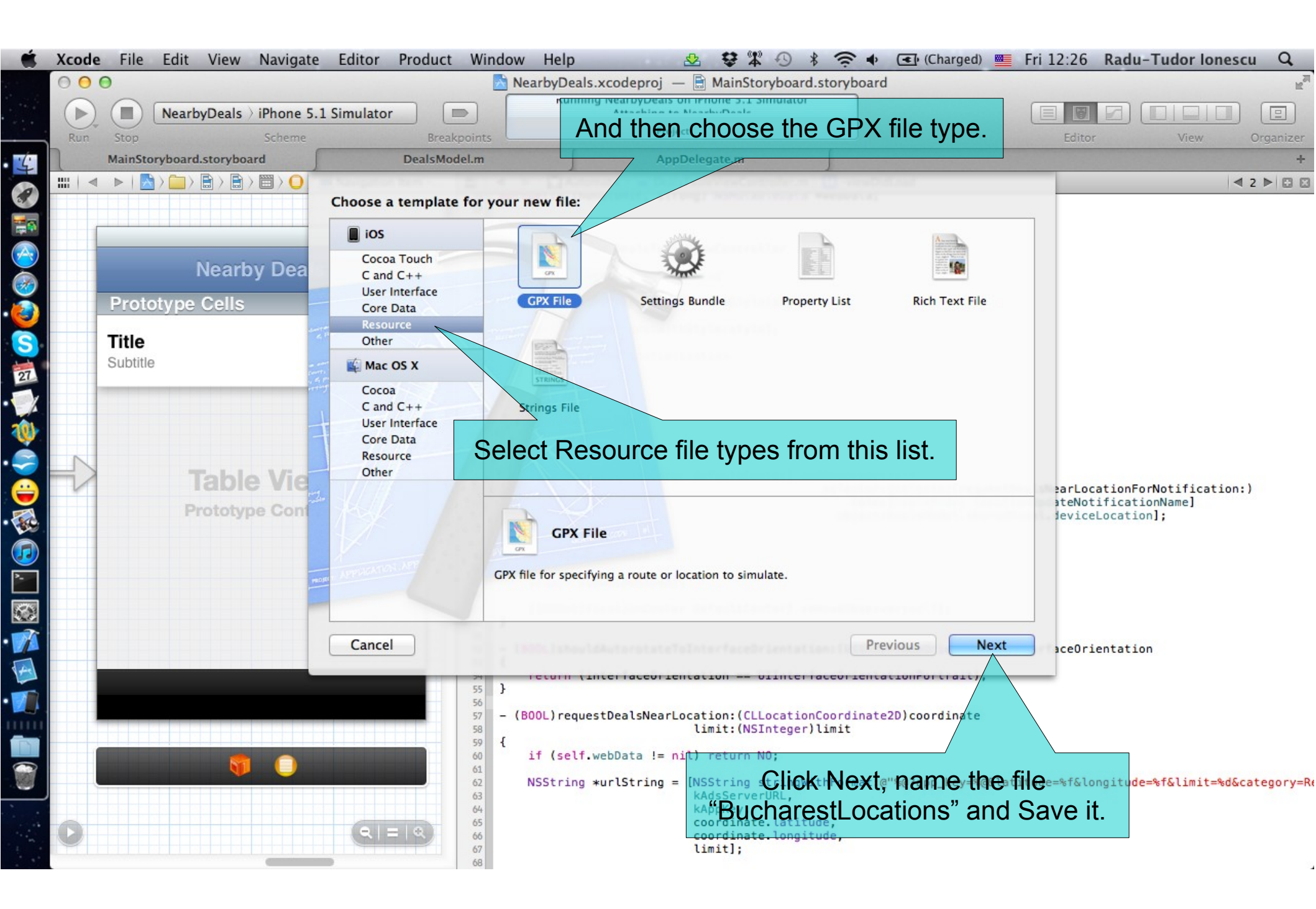

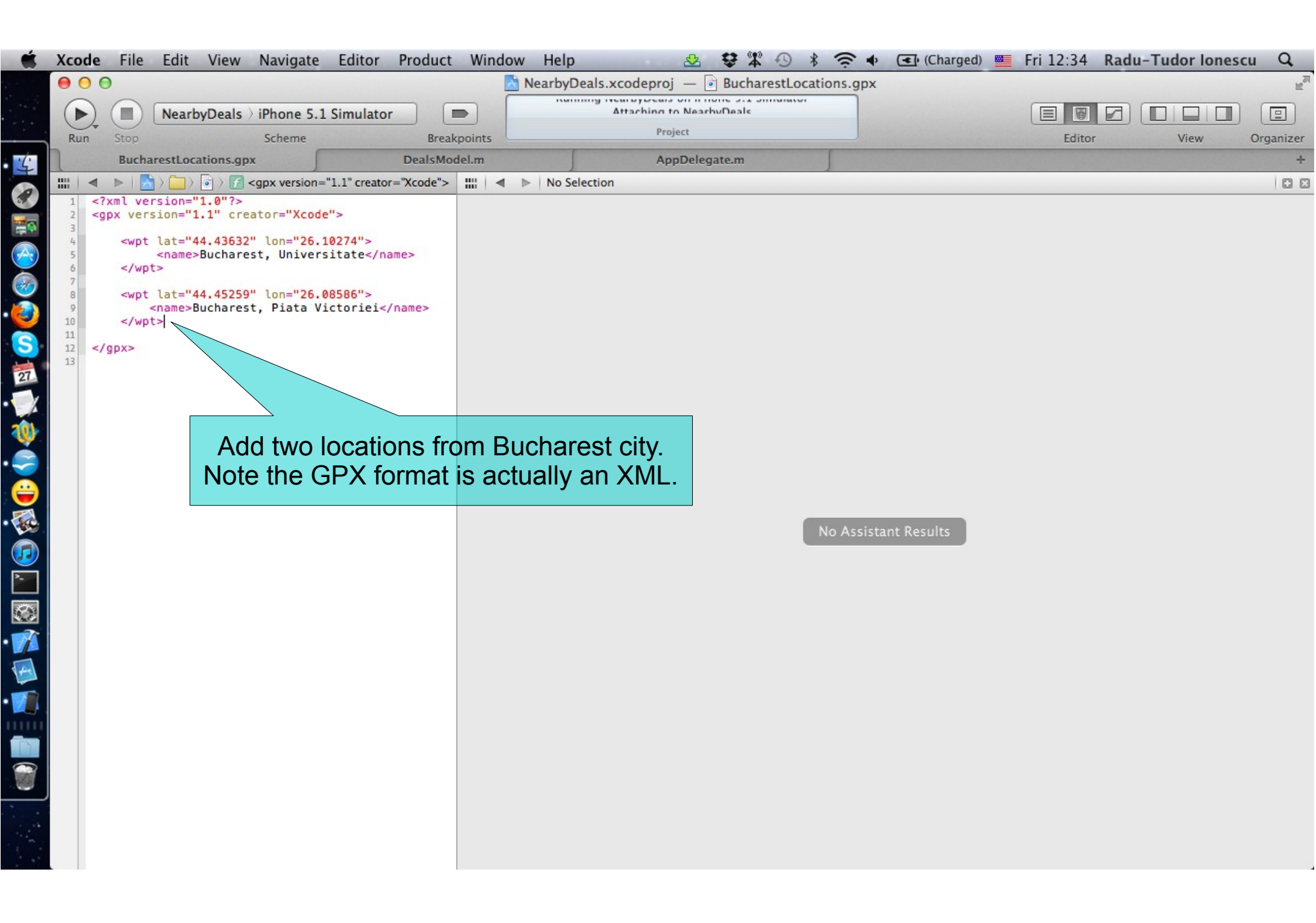

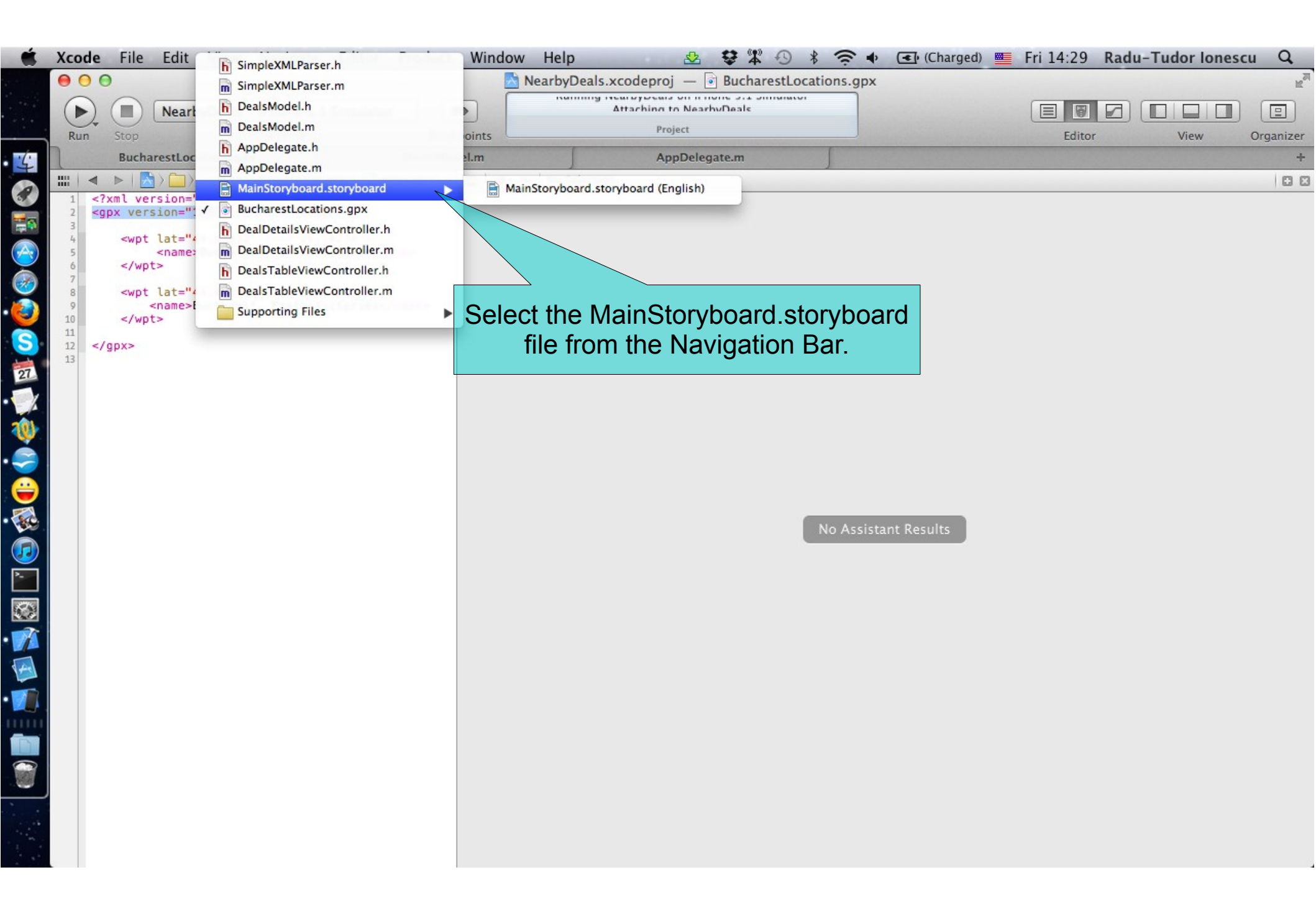

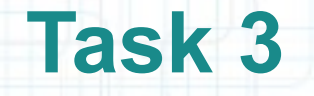

12. Run the application in iOS Simulator.

Follow the steps from the next slides to test location updates.

| 🐇 Xcode File   | Edit View Navigate Editor Produ                                                                                                    | t Window Help 😔 🕏 🛣 🕙 🖇 奈 🔹 (Charged) 📱                                                                                                    | 🖷 Fri 15:08 Radu-Tudor Ionescu 🔍          |
|----------------|----------------------------------------------------------------------------------------------------|----------------------------------------------------------------------------------------------------|-------------------------------------------|
| 000            |                                                                                                    | 📩 NearbyDeals.xcodeproj 🛛 📄 MainStoryboard.storyboard                                                                                                    | R. S. S. S. S. S. S. S. S. S. S. S. S. S. |
| Run Stop       | NearbyDeals > iPhone 5.1 Simulator                                                                                                    | Attaching to NearbyDeals No Issues                                                                                                    | Editor View Organizer                     |
| MainSto        | ryboard.storyboard Deals                                                                                                    | odel.m AppDelegate.m                                                                                                    | +                                         |
|                | > 💼 > 🖹 > 🖹 > 🗒 > 🜔 > 드 Navigation Item                                                                                                    | 🛗 🔺 🕨 🔛 Automatic > h DealsTableViewController.h > No Selection                                                                                                    | < 2 ▶ □ 🛛                                 |
| Proto          | Nearby Deals                                                                                                    | <pre>1 //<br/>2 // DealsTableViewController.h<br/>3 // NearbyDeals<br/>4 //<br/>5 // Created by Radu-Tudor Ionescu on 3/21/12.<br/>6 // Copyright (c) 2012MyCompanyName All rights reserved.<br/>7 //<br/>8<br/>9 #import <uikit uikit.h=""><br/>10 #import <corelocation corelocation.h=""><br/>11 #import "SimpleXMLParser.h"<br/>12<br/>13 @interface DealsTableViewController : UITableViewController<br/>14<br/>15 - (BOOL)requestDealsNearLocation:(CLLocationCoordinate2D)coordinate<br/>16<br/>17<br/>18 - (void)requestDealsNearLocationForNotification:(NSNotification *)notification *)notification</corelocation></uikit></pre> | ification;                                |
|                |                                                                                                    | 20 @end                                                                                                    |                                           |
|                | 1 1 NearbyDeals                                                                                                    |                                                                                                    |                                           |
| All Output \$  | Don't Simulate Location                                                                                                    |                                                                                                    | Clear Clear                               |
| 2012-04-27 15: | Plic.<br>Plic.<br>P | Simulate locations updates by choosing<br>the BucharestLocations GPX file from<br>this list.                                                                                                    |                                           |

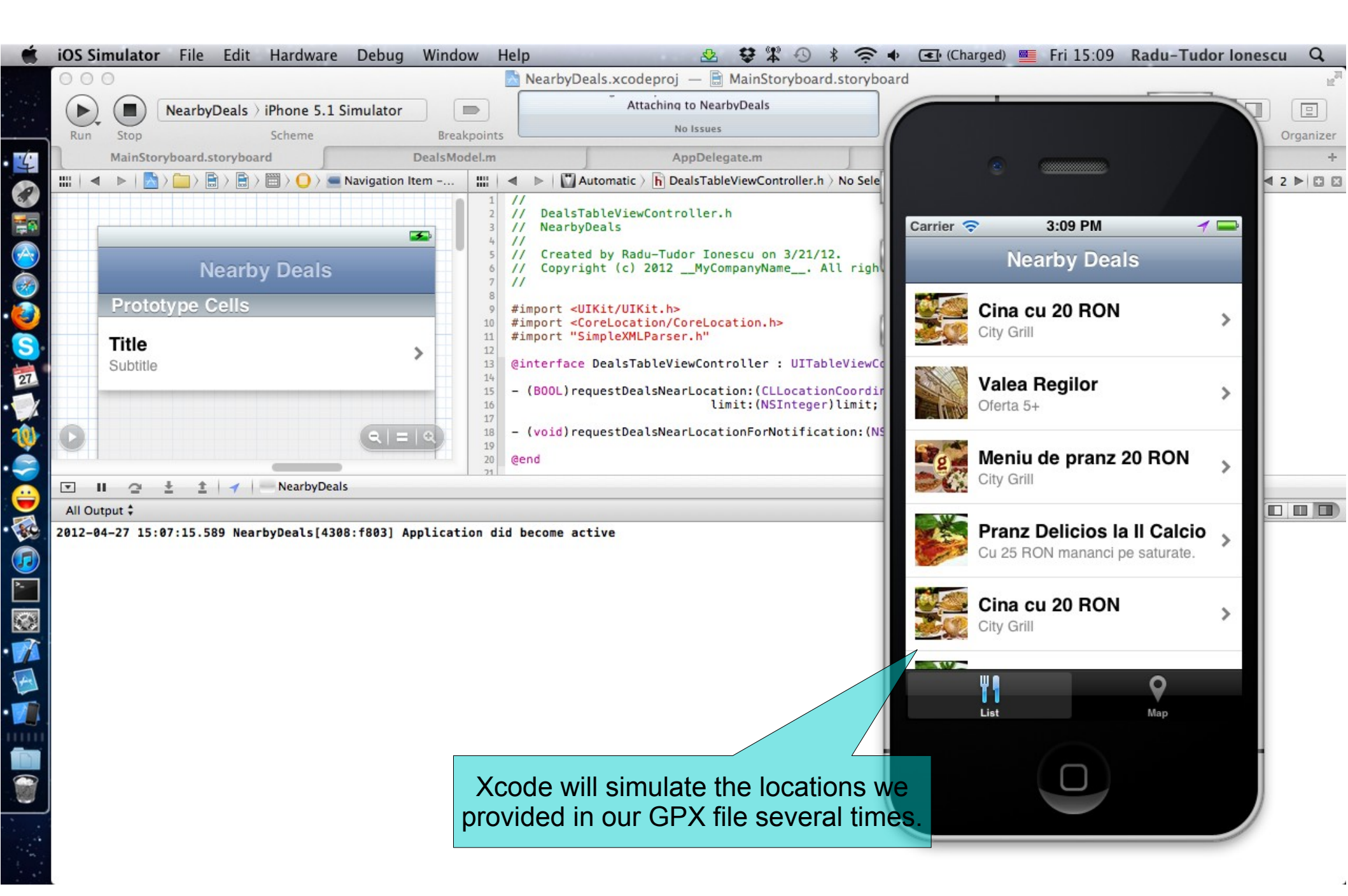

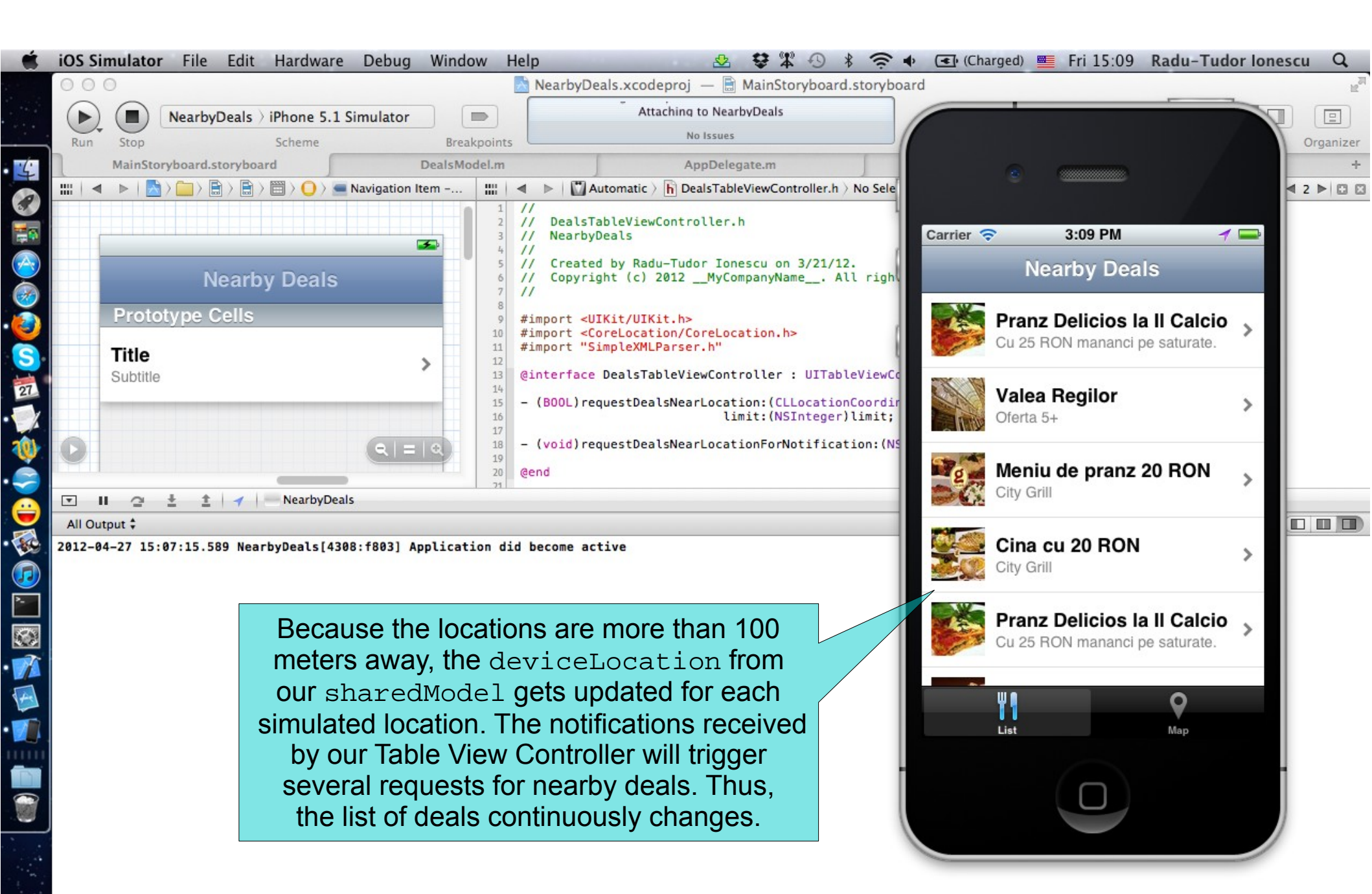

| 🗴 Xcod | e File Edit V     | View Navigate Edito                                                                                                    | r Product Window                          | Help 🕙 😫 🛱 🕾 🖇 奈 🔶                                                                                                    | 📧 (Charged) 🗮 Fri 15:10 Radu | -Tudor Ionescu 🔍 |
|--------|-------------------|----------------------------------------------------------------------------------------------------|-------------------------------------------|----------------------------------------------------------------------------------------------------|------------------------------|------------------|
| 0      | Θ                 |                                                                                                    | Near                                      | byDeals.xcodeproj — 🗟 MainStoryboard.storyboar                                                                                                    | d                            | R <sub>M</sub>   |
|        | ) (               | Deals ) iPhone 5.1 Simula                                                                                                    | tor                                       | Attaching to NearbyDeals                                                                                                    |                              |                  |
| Run    | Stop              | Scheme                                                                                                    | Breakpoints                               | No Issues                                                                                                    | Editor                       | View Organizer   |
|        | MainStoryboard.st | toryboard                                                                                                    | DealsModel.m                              | AppDelegate.m                                                                                                    |                              | +                |
|        | < >   <a>\box</a> | 🔿 🖹 👌 🗒 📿 🖉 🔳 Navigat                                                                                                    | tion Item 🏭 🔺 🕨                           | Automatic > h DealsTableViewController.h > No Selection                                                                                                    | n                            | ⊴ 2 ▶ 🖾 🖾        |
|        | St                | top running the                                                                                                    | e application                             | alsTableViewController.h<br>arbyDeals<br>eated by Radu-Tudor Topescu on 3/21/12                                                                                                    |                              |                  |
|        | Prototype C       | the location                                                                                                    | updates.                                  | <pre>pyright (c) 2012MyCompanyName All rights t <utkit utkit.b=""></utkit></pre>                                                                                                    | reserved.                    |                  |
| 3      | Title             |                                                                                                    | 10 #impor<br>11 #impor<br>12<br>13 @inter | <pre></pre> <pre></pre> | roller                       |                  |
| Z<br>X | Gubline           |                                                                                                    | 14<br>15 - (B00<br>16                     | L)requestDealsNearLocation:(CLLocationCoordinat<br>limit:(NSInteger)limit;                                                                                                    | e2D)coordinate               |                  |
| 0      |                   |                                                                                                    | 18 - (voi)<br>19<br>20 @end               | d)requestDealsNearLocationForNotification:(NSNo                                                                                                    | tification *)notification;   |                  |
|        | II @ ± ±          | ✓ NearbyDeals                                                                                                    |                                           |                                                                                                    |                              |                  |
| All O  | utput ‡           | ✓ Don't Simulate Location                                                                                                    |                                           |                                                                                                    |                              | Clear Clear      |
| 2012-  | 04-27 15:07:15.58 | BucharestLocations<br>London, England<br>Johannesburg, South Afri<br>Moscow, Russia<br>Mumbai, India<br>Tokyo, Japan<br>Sydney, Australia<br>Hong Kong, China<br>Honolulu, HI, USA<br>San Francisco, CA, USA<br>Mexico City, Mexico | ca Stop<br>the<br>ca by<br>the<br>ch      | p simulating location updates<br>selecting this option. Notice<br>Table View Controller doesn't<br>nange its content anymore.                                                                                                    | t                            |                  |
|        |                   | New York, NY, USA<br>Rio de Janeiro, Brazil<br>Add GPX File to Project                                                                                                    |                                           |                                                                                                    |                              |                  |

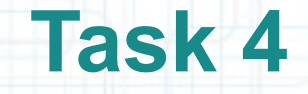

- 1. The Deals Table View Controller is almost done. We are going to focus on creating the Map View of our application. The Map View will be annotated with pins for each nearby deal.
- When the user selects a pin it will display a callout with deal information and a disclosure button to access deal details. The deal details will be presented in a Deal Details View Controller (we already have this View Controller).

Open Project Navigator and select the Project itself.

- 2. Select the Target application and make sure you are on the "Build Phases" tab.
- 3. Expand "Link Binary With Libraries" and click the "+" button to add a new library.

Continue with the steps from next slides.

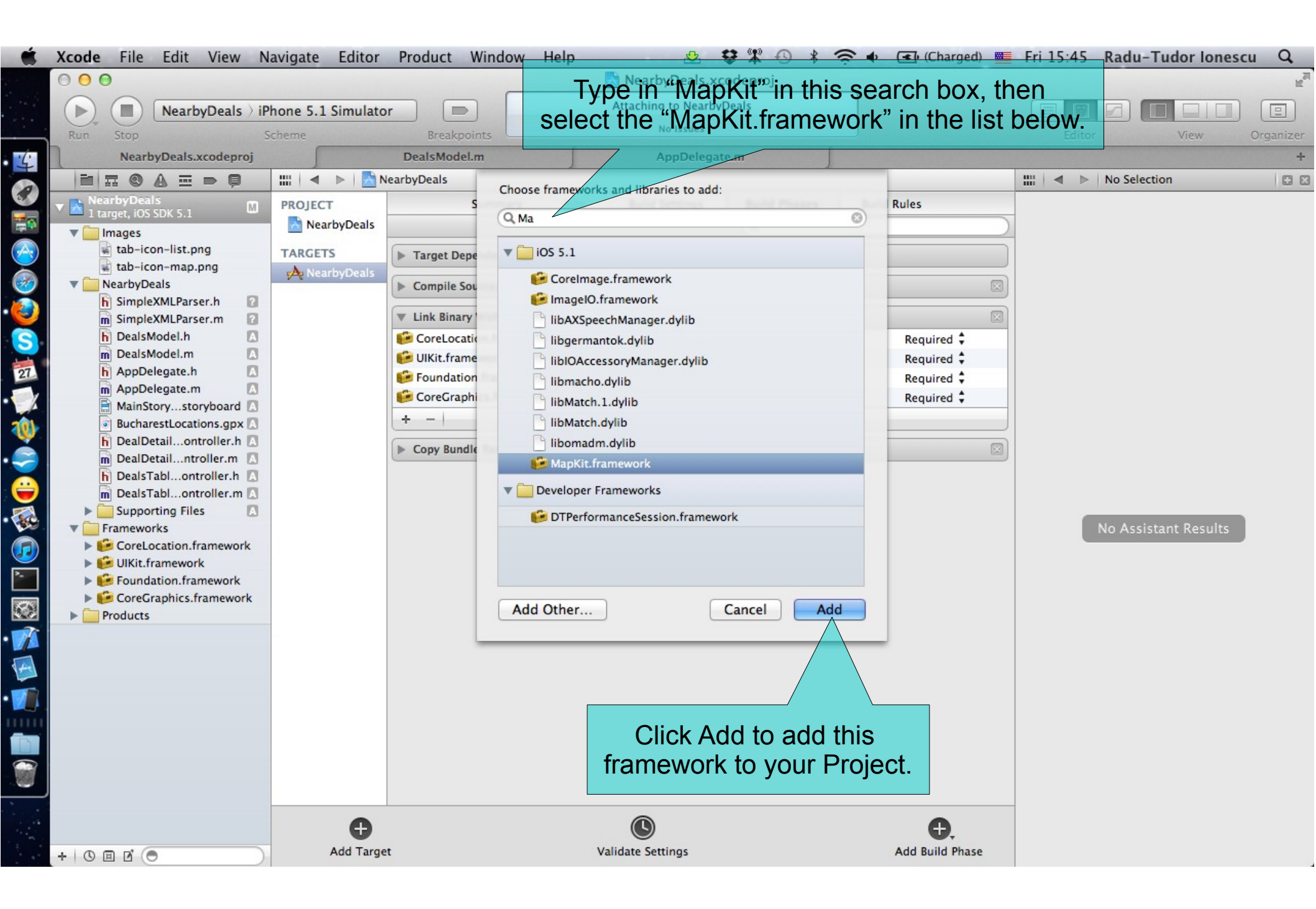

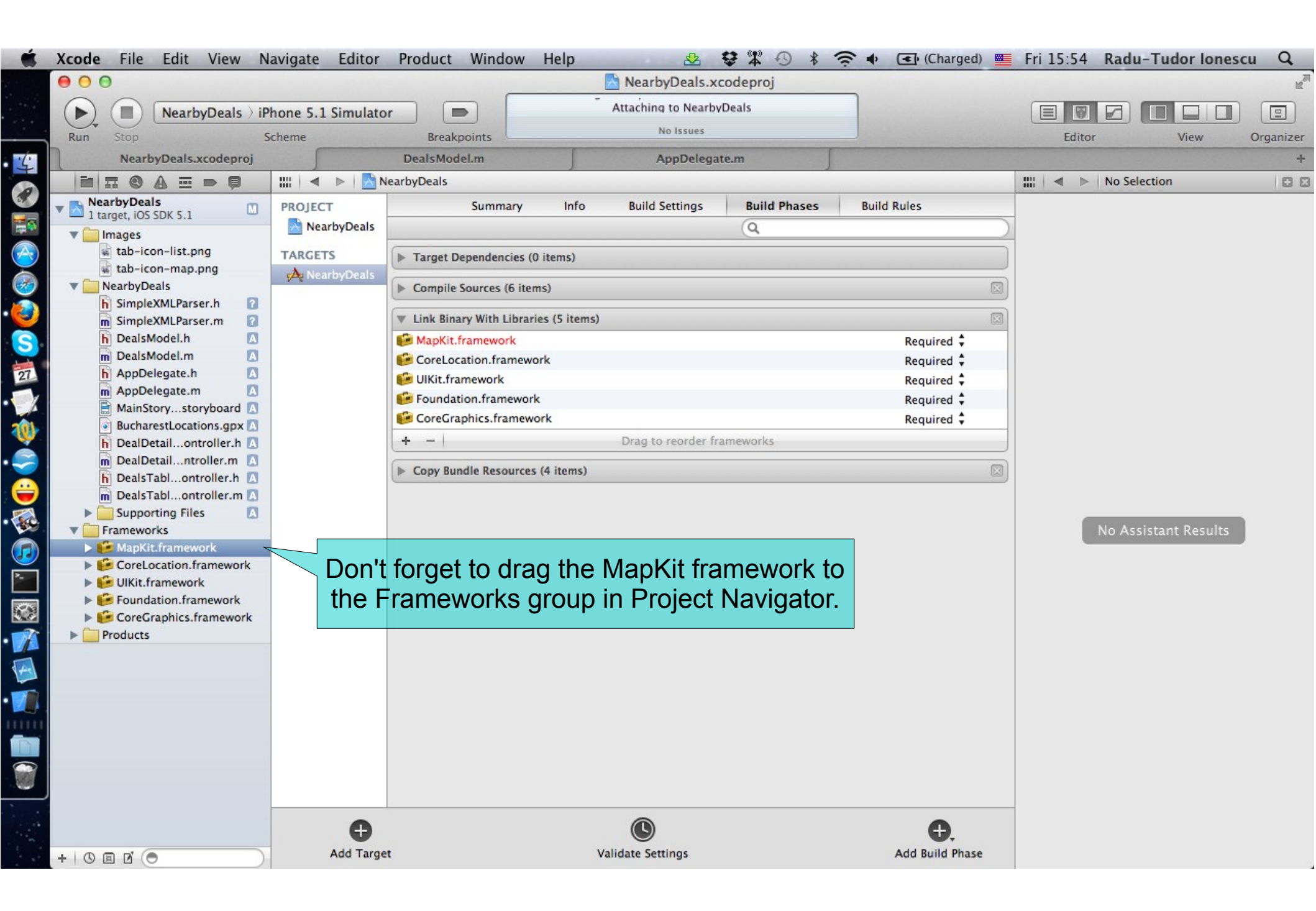

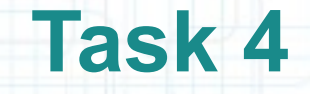

- 4. Let's add a class that conforms to the MKAnnotation protocol. The Map View annotations will be objects of this class.
- Right-click on the NearbyDeals group in Project Navigator and select the "New File..." option.
- 5. Choose the "Cocoa Touch > Objective-C class" template file and click Next.
- 6. Type in "DealAnnotation" for the class name and make it a subclass of NSObject.
- 7. Make sure the NearbyDeals subfolder in your Project folder is selected for the files location. Click Create.
- 8. It would be nice to organize your files in Project Navigator. Drag the DealAnnotation.h and DealAnnotation.m files above the DealsModel files. Make sure everything is set up as in the following screenshot before moving on.

| Ś_ | Xcode File Edit View N                                                                                                    | lavig                                                                             | ate Editor Product Window Hel                                                                                                    | p 🖄 🛱 🎇 🖑 🖇 🤶 ♦                          | 📧 (Charged) 🚟 Fri 16:28 Radu-Tudor Ionescu 🔍                                                                                                    |
|----|----------------------------------------------------------------------------------------------------|-----------------------------------------------------------------------------------|----------------------------------------------------------------------------------------------------|------------------------------------------|----------------------------------------------------------------------------------------------------|
|    | 000                                                                                                    |                                                                                   | Nea                                                                                                    | arbyDeals.xcodeproj — m DealAnnotation.m | <sup>2</sup>                                                                                                    |
|    | NearbyDeals ) iP                                                                                                    | Phone                                                                             | 5.1 Simulator                                                                                                    | No Issues                                |                                                                                                    |
|    | Run Stop S                                                                                                    | Schem                                                                             | e Breakpoints                                                                                                    | in issues                                | Editor View Organizer                                                                                                    |
| 4  | DealAnnotation.m                                                                                                    |                                                                                   | DealsModel.m                                                                                                    | AppDelegate.m                            | +                                                                                                    |
| 0  |                                                                                                    |                                                                                   | NearbyDeals > NearbyDeals > NearbyDeals >                                                                                                    | m DealAnnotation.m > No Selection        | IIII   <     C > h DealAnnotation.h > No Selection   : I                                                                                                    |
|    | <ul> <li>NearbyDeals</li> <li>I target, IOS SDK 5.1</li> <li>Images</li> <li>tab-icon-list.png</li> <li>tab-icon-map.png</li> <li>NearbyDeals</li> <li>BucharestLocations.gpx A</li> <li>SimpleXMLParser.h</li> <li>SimpleXMLParser.h</li> <li>DealsModel.h</li> <li>DealsModel.h</li> <li>DealsModel.m</li> <li>DealsModel.m</li> <li>MainStorystoryboard</li> <li>MainStorystoryboard</li> <li>DealDetailontroller.h</li> <li>MainStarbilontroller.h</li> <li>Supporting Files</li> <li>Supporting Files</li> <li>Frameworks</li> <li>MapKit.framework</li> <li>CoreLocation.framework</li> <li>CoreGraphics.framework</li> <li>Products</li> </ul> | 1<br>2<br>3<br>4<br>4<br>5<br>6<br>7<br>7<br>8<br>9<br>10<br>11<br>12<br>13<br>14 | <pre>// DealAnnotation.m // NearbyDeals // // Created by Radu-Tudor Ionescu o // Copyright (c) 2012MyCompanyN // #import "DealAnnotation.h" @implementation DealAnnotation @end</pre> | n 4/27/12.<br>lame All rights reserved.  | <pre>// DealAnnotation.h // NearbyDeals // Created by Radu-Tudor Ionescu on 4/27/12. // Copyright (c) 2012MyCompanyName All ri // #import <foundation foundation.h=""> @interface DealAnnotation : NSObject @end </foundation></pre> |

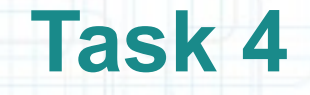

9. Next, let us implement the DealAnnotation class so that it conforms to the MKAnnotation protocol.

Hide Project Navigator to make more room.

- 10. The first thing to do is to #import the MapKit framework into our header file (the one that contains the @interface block) to know about the MKAnnotation protocol.
- 11. We declare the MKAnnotation protocol right after the superclass declaration. An object that adopts this protocol must implement the coordinate property. We are also going to implement the title and subtitle optional properties.
- Follow the steps from the next slides to finish the DealAnnotation class implementation.

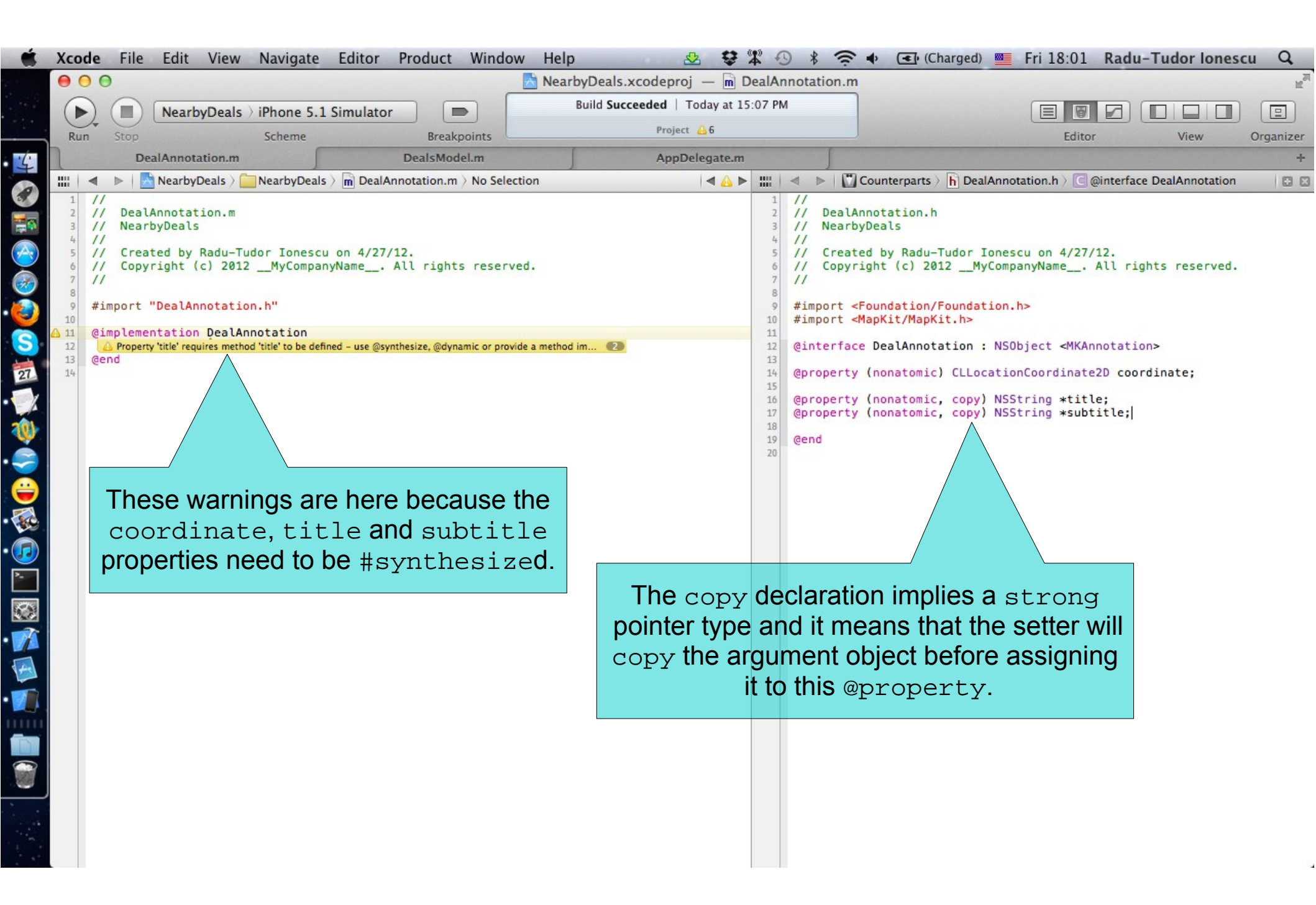

| 🗯 X | code File Edit                                                                                                    | View Navigate                                                                                                    | Editor Product Window                                                                                     | Help 🕹 😌                                   | °₽° €                                                                                             | 🕑 🖇 🤶 🗣 💽 (Cha                                                                                                    | arged) 💻 Fri 18:03 Rad                                                                                                    | lu-Tudor Ioneso  | u Q,      |
|-----|----------------------------------------------------------------------------------------------------|----------------------------------------------------------------------------------------------------|----------------------------------------------------------------------------------------------------|--------------------------------------------|---------------------------------------------------------------------------------------------------|----------------------------------------------------------------------------------------------------|----------------------------------------------------------------------------------------------------|------------------|-----------|
|     | Accode     File     Edit       Run     Stop     Nearby       DealAnnot       1     //       2     DealAnnotation                                                                               | View Navigate                                                                                                    | Editor Product Window                                                                                     | Help & 🕸 <section-header></section-header> | DealAr<br>5:07 Ph                                                                                 | S ★ ◆ ▲ (Channotation.m) M ✓ ► ○ Counterparts > ○ // DealAnnotation.h                                                                                                    | rrged) 🔤 Fri 18:03 Rad                                                                                                    | Iu-Tudor Ioneso  | Crganizer |
|     | <pre>// NearbyDeals // NearbyDeals // Created by // Copyright ( // 8 // Copyright ( // 8 // eimplementation (eimplementation (esynthesize cod (esynthesize sub (esynthesize sub (end) ) </pre> | Radu-Tudor Ioness<br>c) 2012MyCompa<br>notation.h"<br>DealAnnotation<br>ordinate = _coord:<br>the = _title;<br>title = _subtitle<br>Let's #sy<br>and get | <pre>:u on 4/27/12. anyName All rights reserved. inate; ;; /nthesize the sett ters of our propertie</pre> | ers<br>s.                                  | 3<br>4<br>5<br>6<br>7<br>8<br>9<br>10<br>11<br>12<br>13<br>14<br>15<br>16<br>17<br>18<br>19<br>20 | <pre>// NearbyDeals // // Created by Radu-Tu // Copyright (c) 2012 // #import <foundation #import="" (nonatomic)="" (nonatomic,="" <mapkit="" @end<="" @interface="" @property="" dealannotat="" fo="" mapkit="" pre=""></foundation></pre> | <pre>//dor Ionescu on 4/27/12. /*MyCompanyName All r //undation.h&gt; :.h&gt; //undation.cordinate2D cc copy) NSString *title; copy) NSString *title; // copy) NSString *subtitle; // copy) NSString *subtitle; // copy NSString *subtitle; // copy NSString *subtitle; // cop</pre> | rights reserved. |           |

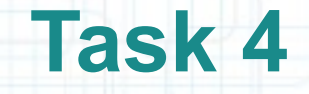

- 12. Open Project Navigator and right-click on the NearbyDeals group to create a "New File...".
- 13. Choose "Cocoa Touch > Objective-C class". Click Next.
- 14. Name the class "MapViewController" and make it a subclass of UIViewController. Click Next.
- 15. Make sure the files location is the NearbyDeals subfolder and click Create.
- 16. Drag the new files right before the "Supporting Files" group in Project Navigator.
- 17. Select the MainStoryboard.storyboard file in Project Navigator. You can close Project Navigator to make room for what's next.
- 18. Open Utilities area and follow the steps from the next slides to associate the MapViewController class to the right View Controller in the storyboard file.

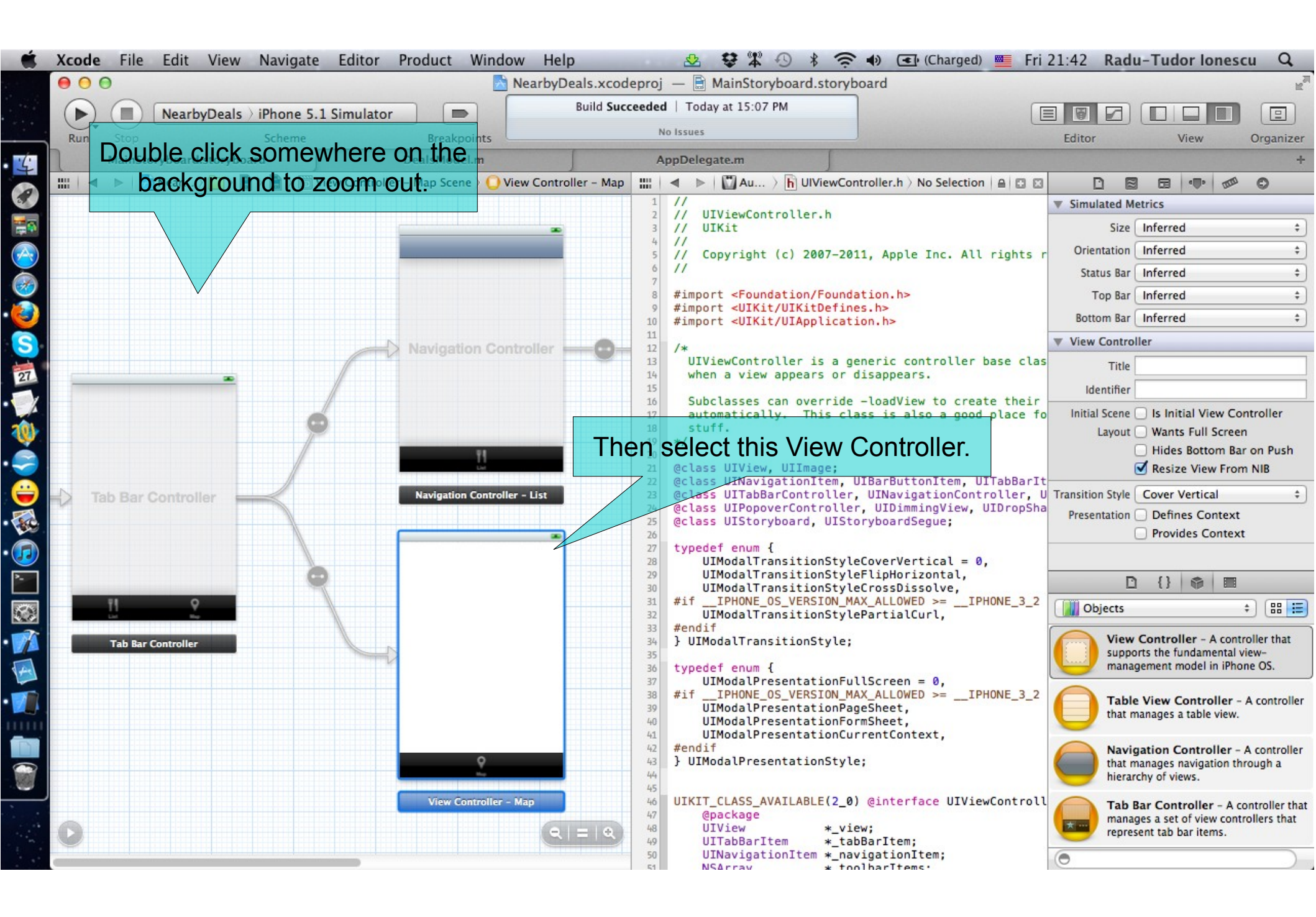

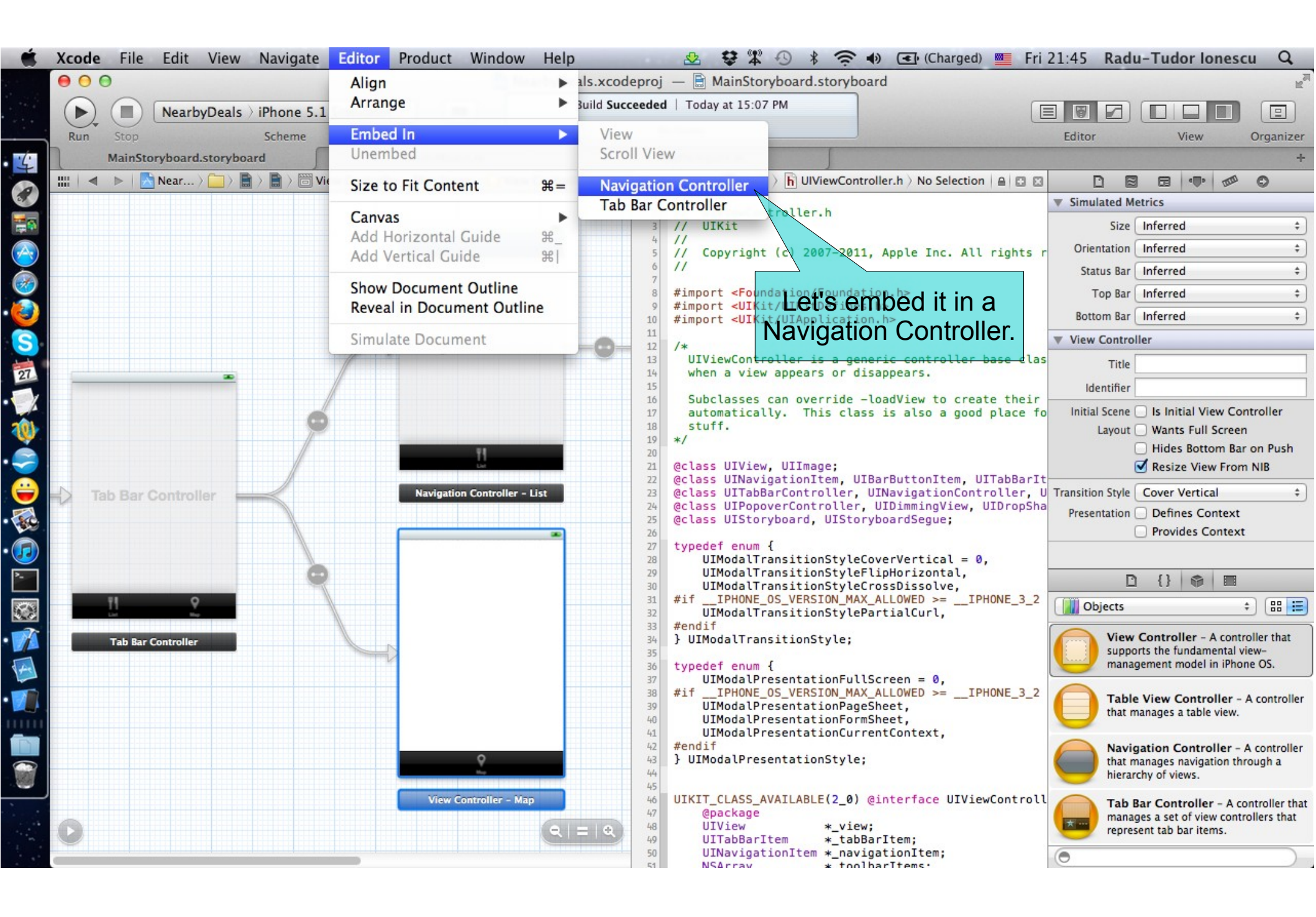

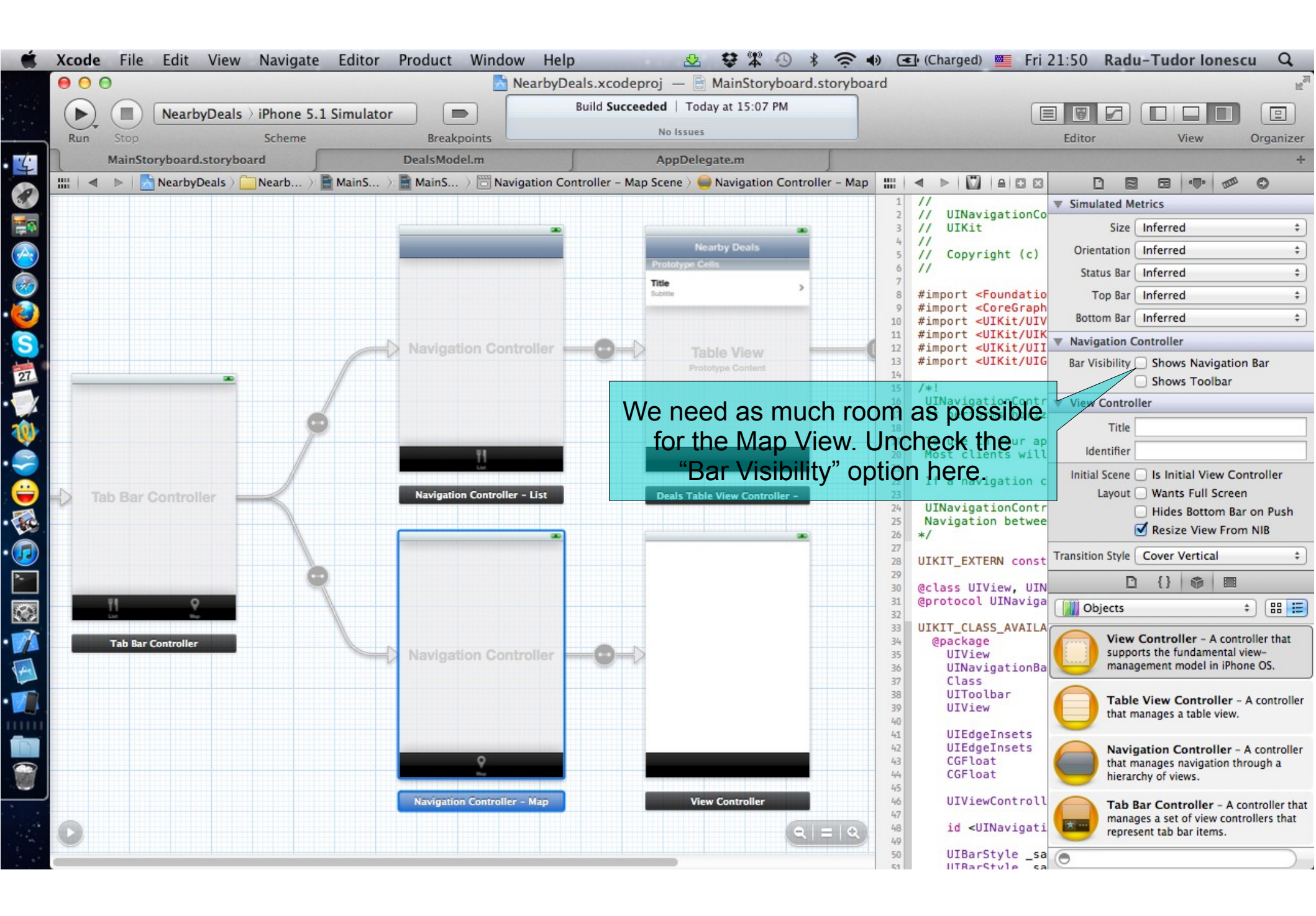

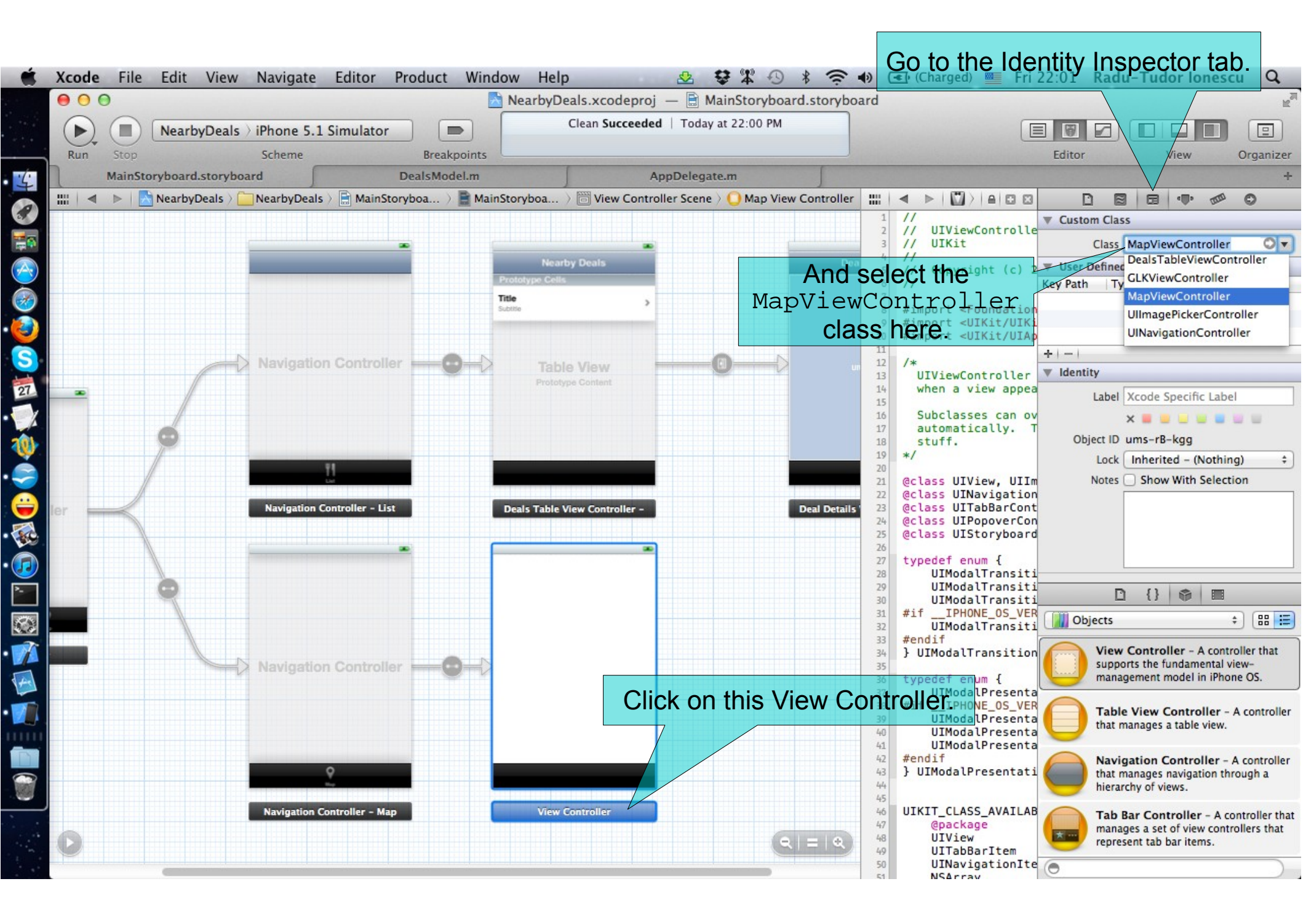

![](_page_58_Picture_0.jpeg)

![](_page_59_Figure_0.jpeg)

#### Choose Attributes Inspector.

|            | Xcod | e Fi | le Edit View         | Navigate | e Editor                  | Product V    | Vindow He          | lp       | 🕺 😂 🋱 🕙 🖇 奈 🌒 💽 (Charged) 💻 Fri 22:40                                | Radu-Tudor Iones                                            | ¢u Q                        |
|------------|------|------|----------------------|----------|---------------------------|--------------|--------------------|----------|----------------------------------------------------------------------|-------------------------------------------------------------|-----------------------------|
|            | • •  | 0    |                      |          |                           |              | Nearby             | Deals    | s.xcodeproj — 🖹 MainStoryboard.storyboard                            |                                                             | R <sub>M</sub>              |
|            |      | G    | NearbyDeals >        | iPhone 5 | .1 Simulato               | r 🖻          |                    | Clea     | an Succeeded   Today at 22:00 PM                                     |                                                             |                             |
|            | Run  | Sto  |                      | Scheme   |                           | Breakpoi     | nts                |          | Editor                                                               | View                                                        | Organizer                   |
| ·ć·        | ٦    | Mair | nStoryboard.storyboa | rd       |                           | DealsModel.  | m                  | 1        | AppDelegate.m                                                        |                                                             | +                           |
|            | <    | 1 🕨  | NearbyDeals 👌 🚞      | N> 🖹 N>  | <b>D</b> N > <b>D</b> V > | O N > ○ View | 👌 🔚 Map View       | ::::     | Automatic > h MapViewController.h > No Selection   4 2 > 1 2         |                                                             | 0                           |
|            |      |      |                      |          |                           |              |                    | 1        | // MapViewController.h                                               | ew                                                          |                             |
|            |      |      |                      |          |                           |              |                    | 3        | // NearbyDeals                                                       | Туре Мар                                                    | \$                          |
| $\bigcirc$ |      |      |                      |          |                           | 3            |                    | 5        | // Created by Radu-Tudor Ionescu on 4/27/12.                         | avior Shows User Loca                                       | tion                        |
|            |      |      | -                    |          |                           |              |                    | 07       | /// Copyright (c) 2012MyCompanyName All rights reserved              | Allows Scrolling                                            |                             |
| ž          |      |      |                      |          |                           |              |                    | 8        | #import <uikit uikit.h=""></uikit>                                   |                                                             |                             |
| 2          |      |      |                      |          |                           |              |                    | 10<br>11 | Ginterface MapViewController : UIViewController                      | Mode Scale To Fill                                          | \$                          |
| S          |      |      |                      |          |                           |              |                    | 12       |                                                                      | Тад                                                         | 0                           |
| 27         |      |      |                      |          |                           |              |                    | 14       | And check this option to show                                        | ction 🗹 User Interaction                                    | Enabled                     |
| 1          |      |      |                      |          |                           |              |                    |          | the user location on the map.                                        | Multiple Touch                                              |                             |
| 201        |      |      |                      |          |                           |              |                    |          |                                                                      | Alpha                                                       | 1 🗘                         |
|            |      |      |                      |          |                           |              |                    |          | Backgr                                                               | ound Default                                                | \$                          |
|            |      |      |                      |          |                           |              |                    |          | Dra                                                                  | wing 🗹 Opaque                                               | Hidden                      |
| 0          |      |      | -                    |          |                           | 4            |                    |          |                                                                      | Clears Graphics                                             | Context                     |
| -          | 1    | V    |                      |          |                           |              | 1                  |          |                                                                      | Clip Subviews                                               | iouve                       |
|            |      |      |                      |          |                           |              |                    |          |                                                                      |                                                             | news                        |
|            |      |      |                      |          |                           |              |                    |          | Stret                                                                |                                                             |                             |
|            |      |      |                      |          |                           |              |                    |          |                                                                      |                                                             |                             |
|            |      |      |                      |          |                           |              |                    |          |                                                                      | ects                                                        | •                           |
|            |      |      |                      |          |                           |              |                    |          | Loner to an<br>Address and<br>Address and                            | Text View - Displays mul                                    | tiple lines of              |
| 4          |      |      |                      |          |                           |              |                    |          | a aborang etc.<br>Involvement<br>environa a zara.<br>Giosen et eller | editable text and sends an<br>message to a target object    | when                        |
| -          |      |      |                      |          |                           |              |                    |          | ( 2007 2000 )                                                        |                                                             |                             |
|            |      |      |                      |          |                           |              |                    |          |                                                                      | content and enables conter                                  | nt navigation.              |
| (The       |      |      |                      |          |                           |              |                    |          |                                                                      |                                                             |                             |
|            |      |      |                      |          |                           |              |                    |          |                                                                      | Map View - Displays map<br>provides an embeddable in        | terface to                  |
|            | J    |      |                      | <b>1</b> |                           |              |                    |          | allesta                                                              | navigate map content.                                       |                             |
|            | 0    |      |                      |          |                           |              |                    |          |                                                                      | Scroll View - Provides a n<br>display content that is large | nechanism to<br>er than the |
|            |      |      |                      |          |                           |              | $(1 = 1 \times 1)$ |          |                                                                      | size of the application's wir                               | ndow.                       |
|            |      |      |                      |          |                           |              |                    |          | Θ                                                                    |                                                             |                             |

![](_page_61_Figure_0.jpeg)

![](_page_62_Picture_0.jpeg)

![](_page_63_Picture_0.jpeg)

![](_page_64_Picture_0.jpeg)

- 19. Select the MapViewController.m file in Assistant Editor.
- 20. Rename the instance variable of the mapView @property by prefixing it with underscore.
- 21. Test the application in iOS Simulator.
- 22. Simulate locations using the BucharestLocations GPX file.
- 23. Go on the second tab of the application (the one that displays the map). Find the user location marked by a rounded blue pin.
- 24. Stop running the application.
- We are going to configure the Map View during the next lab. Try to solve the assignments for now.

### **Assignment 1**

Assignment: Remove the NSLogs from the handler methods that get executed when application life cycle events occur.

Hint: These methods are in the AppDelegate.m file.

### **Assignment 2**

Assignment: Add a getter for the deviceLocation @property of the sharedModel that will lazily instantiate it.

Also find and remove the unnecessary code from the locationManager:didUpdateToLocation:fromLocation:.

Hint: Use the initWithLatitude:longitude: to initialize the CLLocation object. Pass zero as the arguments of this method.

When the CLLocationManager updates us with a new location (especially the first time) we no longer have to test if the deviceLocation is nil since it gets lazily instantiated in its getter.

### **Assignment 3**

Assignment: Add a refresh button on the right side of navigation bar of the Table View Controller. The refresh button action is to make a new request to the GeoAds+ server for nearby deals.

Hint: Drag and drop a UIBarButtonItem from Object Library. Set its Identifier to "Refresh" in Attributes Inspector. Create a new action for it and make a requestDealsNearLocation:limit: using the current device location.

## **Congratulations!**